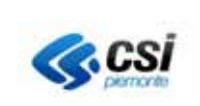

AMB\_SIPRA-MUT\_TITOLI\_V01

# ADEMPIMENTI AMBIENTALI: RICHIESTA TITOLI AMBIENTALI DA PRESENTARE CON ISTANZA DI VALUTAZIONE IMPATTO AMBIENTALE o CON ISTANZA EX ART. 12 d.lgs. 387/2003

MANUALE UTENTE VERSIONE 1

Torino, 16 Marzo 2018

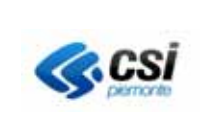

# INDICE

|         | Al<br>PH<br>CO | DEMPIMENTI AMBIENTALI: RICHIESTA TITOLI AMBIENTALI DA<br>RESENTARE CON ISTANZA DI VALUTAZIONE IMPATTO AMBIENTALE o<br>ON ISTANZA EX ART. 12 d.lgs. 387/2003 | 1   |
|---------|----------------|----------------------------------------------------------------------------------------------------|-----|
| 1.      | INTRO          | DDUZIONE                                                                                                    | 3   |
| 2.      | REGO           | LE GENERALI                                                                                                    | 3   |
| <br>^ ( | CPFDF          | ΓΛΜΕΝΤΟ                                                                                                    | 1   |
| AC      |                |                                                                                                    |     |
| 2       | $2.1  D_{A}$   | ATI ANAGRAFICI                                                                                                    | 4   |
|         | 2.2  AS        | SSOCIAZIONE SERVIZIO                                                                                                    | 6   |
| 4       | 2.3 CC         | JNFERMA ACCREDITAMENTO                                                                                                    | /   |
| 3.      | ACCE           | SSO AL PORTALE ADEMPIMENTI AMBIENTALI E SCELTA TIPO                                                                                                    |     |
| IST     | TANZA.         |                                                                                                    | 8   |
| 4.      | FUNZ           | IONI DELL'APPLICATIVO                                                                                                    | 8   |
| 2       | 4.1 ST         |                                                                                                    | 8   |
| Z       | 4.2 EI         | Lenco Istanze                                                                                                    | 9   |
| Z       | 1.3 NI         | uova Istanza                                                                                                    | .10 |
|         | 4.3.1          | Sezione dati anagrafici                                                                                                    | .10 |
|         | 4.3.1          | .1 Inserimento soggetto/azienda                                                                                                    | .10 |
|         | 4.3.1          | .2 Modifica dati soggetto richiedente o carica ricoperta                                                                                                    | .13 |
|         | 4.3.1          | .3 Ricerca Impianto/stabilimento                                                                                                    | .14 |
|         | 4.3.1          | .4 Localizzazione impianto (georeferenziazione impianto)                                                                                                    | .16 |
|         | 4.3.1          | .5 Scarico e Compilazione procura                                                                                                    | .19 |
|         | 4.3.2          | Localizzazione scarichi (oggetti sul territorio)                                                                                                    | .20 |
|         | 4.3.2          | 2.1 Localizzazione scarichi urbani                                                                                                    | 23  |
|         | 4.3.3          | Compilazione modulo                                                                                                    | .24 |
|         | 4.3.3          | 5.1 Sezione Dati generali                                                                                                    | .24 |
|         | 4.3.3          | 3.2 Sections DATI AZIENDA S DATI IMDIANTO                                                                                                    |     |
|         | 4.3.3          | 3.5 Sectione DATI AZIENDA E DATI IMPIANIO                                                                                                    |     |
|         | 4.3.3          | 3.4 Sezioni successive                                                                                                    | .20 |
|         | 434            | Scelta titoli abilitativi da richiedere                                                                                                    | .20 |
|         | 4.3.4          | 1 Compilazione schede dei titoli abilitativi scelti                                                                                                    | .27 |
|         | 4.3.5          | Inserimento/gestione allegati                                                                                                    |     |
|         | 4.3.5          | 5.1 Caricamento allegati                                                                                                    |     |
|         | 4.3.5          | 5.2 Formati ammessi                                                                                                    | 32  |
|         | 4.3.6          | Completamento modulo e termine della procedura                                                                                                    | .32 |
|         | 4.3.7          | Scarico modulo da firmare                                                                                                    | .33 |

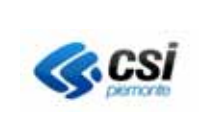

# 1. INTRODUZIONE

Il presente manuale descrive le funzionalità che consentono ad aziende e professionisti, previo accreditamento al sistema, di compilare e, al termine, scaricare i moduli relativi ai titoli ambientali da richiedere nel contesto delle istanze di Valutazione d'Impatto Ambientale, o dei procedimenti ex art. 12 d.lgs. 387/2003. I moduli vanno inclusi nella documentazione presentata alla Pubblica Amministrazione nell'ambito dei procedimenti di VIA o ex art. 12 d.lgs. 387/2003.

L'Autorizzazione Unica Ambientale verrà adottata e rilasciata dalla Pubblica Amministrazione nell'ambito di tali procedimenti.

Il sistema permetterà di:

- ricercare e caricare i dati relativi allo stabilimento/impianto interessato
- caricare i dati attraverso la compilazione on line del modulo pdf
- allegare i file a corredo del modulo
- modificare i moduli, e i relativi allegati, finchè sono nello stato "bozza"

L'accesso al sistema avviene attraverso l'identificazione dell'utente mediante certificato digitale rilasciato da una *Certification Authority* accreditata presso l'Agenzia per l'Italia Digitale

(http://www.agid.gov.it/identita-digitali/firme-elettroniche/certificatori-attivi).

# 2. REGOLE GENERALI

- a) Se l'applicativo non viene usato per più di 30 minuti, per ragioni di sicurezza, la sessione di lavoro scade e occorre fare un secondo accesso.
- b) In tutte le pagine del servizio il carattere asterisco indica valori richiesti obbligatoriamente: la mancata compilazione di uno solo di questi valori impedirà il proseguimento delle operazioni;
- c) Non dare nomi eccessivamente lunghi ai file da allegare e non utilizzare lettere accentate, punti, virgole e/o caratteri speciali quali asterischi o barre.
- d) Le cifre decimali devono essere riportate in notazione americana (punto al posto della virgola).
- e) A partire dalla settima cifra decimale, e solo in fase di compilazione bozza, il modulo usa la notazione scientifica. Ad esempio la cifra 0.0000001 sarà rappresentata come 1e-7

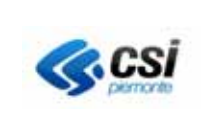

# ACCREDITAMENTO

Per poter accedere al servizio è necessario registrarsi al sistema di Accreditamento Ambiente. L'accreditamento è la registrazione dei dati anagrafici del titolare del certificato digitale. I dati immessi devono essere quelli del titolare del certificato digitale. Si ricorda che il certificato digitale è personale e non va ceduto ad altri perché operino nel sistema con le proprie credenziali.

# 2.1 Dati anagrafici

Quando si accede per la prima volta con un certificato digitale, la prima pagina di caricamento dati per l'accreditamento è quella sottostante.

|                             |                                |                                    | Litente: DEMO 28 CSI DI | EMONTE Ente: Ruolo: | esci > |
|-----------------------------|--------------------------------|------------------------------------|-------------------------|---------------------|--------|
| accreditamento              |                                |                                    | CICILIC. DEMO 20 CONT   |                     | SUCH - |
| dati anagrafici   servizi   | soggetti (                     |                                    |                         |                     |        |
| nagrafica                   |                                |                                    |                         |                     |        |
| nome*                       |                                | DEMO 28                            |                         |                     |        |
| cognome*                    |                                | CSI PIEMONTE                       |                         |                     |        |
| codice fiscale*             |                                | AAAAA00A111000Q                    |                         |                     |        |
| data di nascita*            |                                | 3                                  |                         |                     |        |
| stato*                      |                                | ITALIA                             | ~                       |                     |        |
| provincia                   |                                |                                    | <u>~</u>                |                     |        |
| comune*                     |                                |                                    |                         |                     |        |
| cap                         |                                |                                    |                         |                     |        |
| email*                      |                                |                                    |                         |                     |        |
| esidenza                    |                                |                                    |                         |                     |        |
| stato                       | ITALIA                         |                                    | ~                       |                     |        |
| provincia                   |                                | <b>v</b>                           |                         |                     |        |
| comune                      |                                |                                    |                         |                     |        |
| сар                         |                                |                                    |                         |                     |        |
| indirizzo                   |                                | -                                  | cerca                   |                     |        |
| civico                      |                                |                                    |                         |                     |        |
| telefono                    |                                |                                    |                         |                     |        |
| rattamento dati             |                                |                                    |                         |                     |        |
| autorizzo il trattamento de | ei dati personali in base all' | articolo 13 del D. Igs 196/2003* 🗌 |                         |                     |        |
|                             |                                |                                    |                         |                     |        |

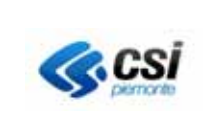

# Figura 1

| indirizzo                                            |                        | eambia indirizzo |
|------------------------------------------------------|------------------------|------------------|
| indirizzo non presente nello<br>stradario piemontese | VIA GIUSEPPE GARIBALDI |                  |
| civico                                               |                        |                  |
| telefono                                             |                        |                  |

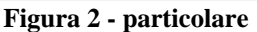

Dopo aver compilato i campi con i dati obbligatori (segnati con asterisco) ed aver inserito eventualmente gli altri dati, selezionando il tasto di conferma, si passa alla pagina successiva.

I dati immessi devono essere quelli del titolare del certificato digitale che sta accedendo al sistema.

ATTENZIONE: **compilazione campo indirizzo**. Se la provincia di residenza è in Regione Piemonte, occorrerà inserire l'indirizzo e attivare il tasto cerca di

Figura 1, per attivare la ricerca nell'indirizzario piemontese. L'aspetto della pagina cambierà, come nel particolare riportato in Figura 2. Nel campo indirizzo, selezionando il simbolo freccia, sarà possibile scorrere la lista dei valori corrispondenti alla stringa inserita nella ricerca. Se nessun valore corrispondesse a quello desiderato, è disponibile il campo "*indirizzo non presente nello stradario piemontese*", in cui digitare il valore corretto. Attivando il tasto *cambia indirizzo*, è possibile cambiare il valore immesso inizialmente e riattivare la ricerca.

L'accreditamento va confermato collegandosi al link ricevuto all'indirizzo mail inserito nella pagina di compilazione dati (**Figura 1**). La mail proviene dalla casella di posta: assistenza.sira@regione.piemonte.it.

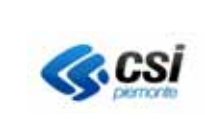

# 2.2 Associazione Servizio

| accreditamento    |                           |                        |                           |                             |                                                     |
|-------------------|---------------------------|------------------------|---------------------------|-----------------------------|-----------------------------------------------------|
| dati anagrafici   | servizi   soggetti        |                        |                           |                             |                                                     |
| ATTENZ            | 'IONE: per completare l'a | ccreditamento, dopo av | er premuto il tasto Chiud | li, attendere la mail inolt | rata all'indirizzo fornito nella pagina precedente. |
| utente accredita  | ito                       |                        |                           |                             | kananananananananananananananananananan             |
| nome              | DEMO 28                   | cognome                | CSI PIEMONTE              | codice fiscale              | AAAAAA00A111000Q                                    |
| servizi accredita | ati                       |                        |                           |                             |                                                     |
|                   |                           |                        | Non ci sono element       | i da visualizzare.          | inserisci elimina                                   |
| ATTENZ            | (IONE: per completare l'a | ccreditamento, dopo av | er premuto il tasto Chiuc | li, attendere la mail inolt | rata all'indirizzo fornito nella pagina precedente. |
| indietro          |                           |                        |                           |                             | chiudi                                              |

Figura 3

In questa pagina si associa alla propria persona il servizio del comparto Ambiente, per il quale s'intende operare ("Sistema Informativo Procedimenti Ambientali"). Tale operazione si fa attivando il tasto **inserisci**, riquadrato in rosso in **Figura 3** 

| accreditamento   |                            |                         |                           |                             |                                       |                   |
|------------------|----------------------------|-------------------------|---------------------------|-----------------------------|---------------------------------------|-------------------|
| dati anagrafici  | servizi   soggetti         |                         |                           |                             |                                       |                   |
| ATTENZ           | (IONE: per completare l'ac | ccreditamento, dopo ave | er premuto il tasto Chiud | li, attendere la mail inolt | rata all'indirizzo fornito nella pagi | na precedente.    |
| utente accredit  | ato                        |                         |                           |                             |                                       |                   |
| nome             | DEMO 28                    | cognome                 | CSI PIEMONTE              | codice fiscale              | AAAAAA00A11I000Q                      |                   |
| servizi accredit | ati                        |                         |                           |                             |                                       |                   |
|                  |                            |                         | Non ci sono elementi      | da visualizzare.            |                                       |                   |
|                  |                            |                         |                           |                             |                                       | inserisci elimina |
| servizio*        |                            |                         |                           | ×                           |                                       |                   |
| ruolo*           |                            | ×                       |                           |                             |                                       |                   |
|                  |                            |                         |                           |                             |                                       | salva annulla     |
| ATTENZ           | 'IONE: per completare l'ad | ccreditamento, dopo ave | er premuto il tasto Chiud | li, attendere la mail inolt | rata all'indirizzo fornito nella pagi | na precedente.    |
| indietro         |                            |                         |                           |                             |                                       | chiudi            |

Figura 4

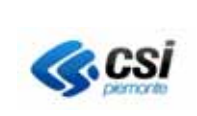

MANUALE UTENTE

Dopo avere scelto il valore dalla lista "servizio", scegliere quello della lista "ruolo". Quest'ultima, che inizialmente si presenta vuota, si popola in relazione a quanto impostato nel campo servizio. Il valore si riferisce al ruolo di chi sta operando nel sistema, ovvero il titolare del certificato digitale. **Una volta selezionati servizio e ruolo, confermare con il tasto** *salva*.

La pagina assume l'aspetto riportato nella figura sottostante.

| ATTENZ         | IONE: per completare l'ac   | creditamento, dopo aver | premuto il tasto Chiudi, a | ttendere la mail inoltrata | all'indirizzo fornito nella pagina precedente. |
|----------------|-----------------------------|-------------------------|----------------------------|----------------------------|------------------------------------------------|
| ente accredita | to                          |                         |                            |                            |                                                |
| iome           | DEMO 33                     | cognome                 | CSI PIEMONTE               | codice fiscale             | AAAAAA00A11N000V                               |
| vizi accredita | ıti                         |                         |                            |                            |                                                |
| se             | rvizio                      |                         |                            |                            | Ruolo                                          |
| Sis            | stema Informativo PRocedime | nti Ambientali          |                            |                            | Compilatore istanza                            |
| scarica in Exc | cel 📕 📕 scarica in PDF      |                         |                            |                            | inserisci eli                                  |

Figura 5

Attivare il tasto *chiudi* e uscire dal sistema.

L'accreditamento va confermato collegandosi al link ricevuto all'indirizzo mail inserito nella pagina di compilazione dati (Figura 1). La mail proviene dalla casella di posta: assistenza.sira@regione.piemonte.it.

# 2.3 Conferma accreditamento

La pagina visualizzata si presenta come nell'immagine sottostante

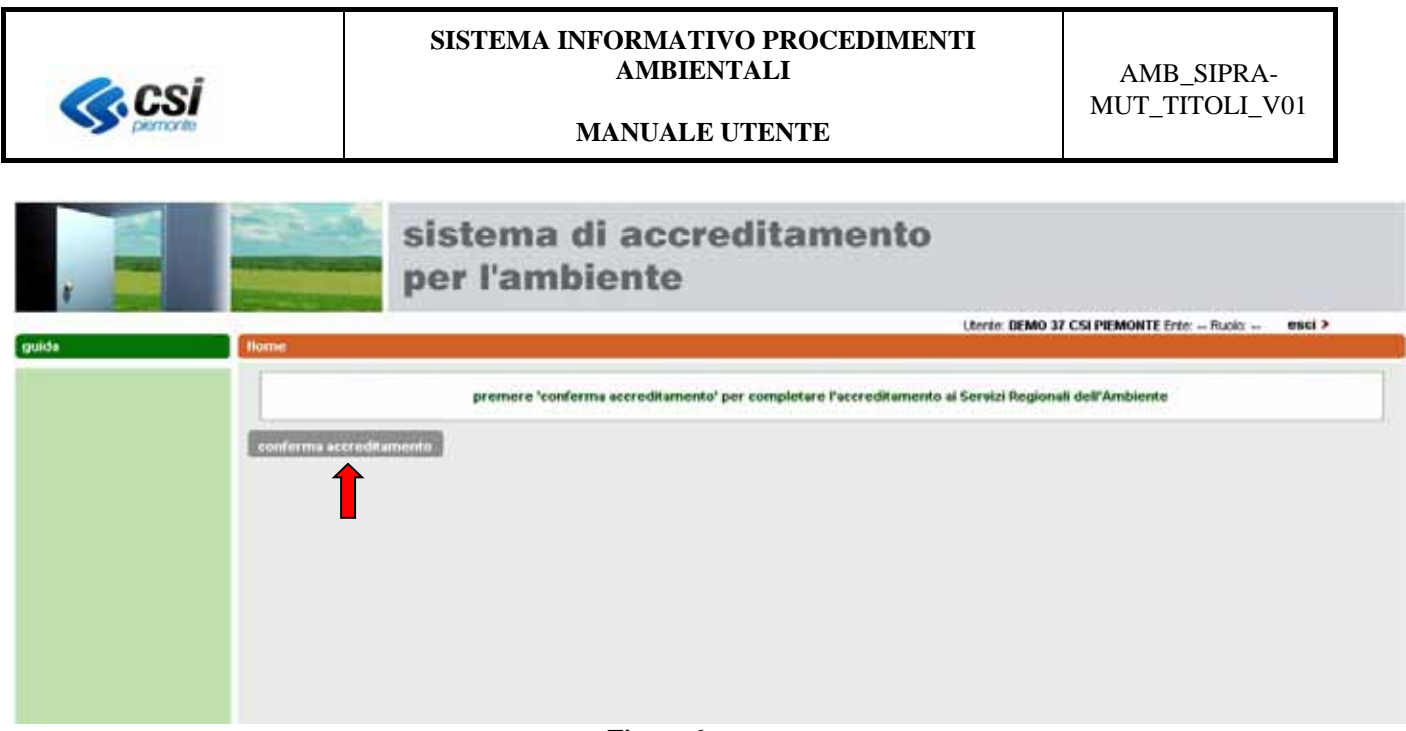

Figura 6

Selezionando il tasto *conferma accreditamento*, apparirà il messaggio: "Accreditamento effettuato con successo".

Chiudere il browser e collegarsi all'applicativo. Si potrà cominciare ad operare inserendo i dati dell'istanza da presentare.

# 3. ACCESSO AL PORTALE ADEMPIMENTI AMBIENTALI E SCELTA TIPO ISTANZA

Terminato con successo l'accreditamento, dopo l'autenticazione, si visualizza l'elenco degli adempimenti ambientali per cui è possibile accedere ad un servizio di compilazione on-line. Il presente manuale descrive il servizio utile alla composizione del modulo da allegare all'istanza di Valutazione d'Impatto Ambientale, o all'istanza ex art. 12 del d.lgs 387/2003

| Elenco adempimenti                                                                                       |            |
|----------------------------------------------------------------------------------------------------|------------|
| Valutazione Impatto Ambientale (V.I.A.)                                                                  |            |
| Domanda di Autorizzazione Unica Ambientale (AUA)                                                         |            |
| Richiesta titoli ambientali da presentare con l'istanza di VIA                                           |            |
| Richiesta titoli ambientali da presentare con l'istanza ex art. 12 d.lgs. 387/2003                       |            |
| Autorizzazione in Via Generale per le emissioni in atmosfera (A.V.G.)                                    |            |
| Recupero di Rifiuti in procedura semplificata (non AUA) ai sensi degli artt. 214 e 216 del D.Lgs. 152/06 | visualizza |

Figura 7

# 4. FUNZIONI DELL'APPLICATIVO

# 4.1 Stato moduli

Gli stati dei moduli sono i seguenti:

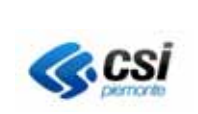

BOZZA. . È lo stato iniziale dell'istanza. Essa permane in questo stato, finchè non sono stati caricati a sistema gli allegati obbligatori, il cui elenco diventa parte integrante dell'istanza da firmare

DA FIRMARE. E' lo stato che il modulo acquisisce quando l'utente ha confermato l'istanza, attivando il tasto "completa istanza" presente nella sezione "Gestione allegati".

Le pratiche che si trovano in questo stato vanno scaricate, firmate e allegate alla documentazione da presentare nel contesto delle istanze di Valutazione d'Impatto Ambientale, o del procedimento 387/2003. Non è possibile effettuare altre operazioni

# 4.2 Elenco Istanze

Quando si accede per la prima volta e non sono state prodotte istanze, la pagina mostra due soli pulsanti :

- Inserisci nuova istanza
- indietro

| Valutazioni e a                                                            | dempimenti ambientali                 |
|----------------------------------------------------------------------------|---------------------------------------|
| Home                                                                       | Flanco istanza                        |
| Guida                                                                      |                                       |
| Documentazione richiesta                                                   |                                       |
| Autorizzazione in Via<br>Generale (AVG)                                    | Non ci sono elementi da visualizzare. |
| Impianti e attivită che<br>producono emissioni in<br>atmosfera consulta    | D⊳_ inserisci nuova istanza           |
| Assistenza                                                                 |                                       |
| Per informazioni ed assistenza<br>leggi tutto                              |                                       |
| Enti coinvolti                                                             |                                       |
| Regione, Province, ARPA,<br>Comuni e Gestori Servizio<br>idrico integrato. |                                       |
| SIRA SIRA                                                                  |                                       |
|                                                                            | Figura 8                              |

Se sono presenti una o più istanze della stessa tipologia (Figura 9- Pagina Elenco Istanze) il menù si arricchisce di nuovi pulsanti. Essi attivano funzioni disponibili in relazione allo stato della singola istanza:

- **modifica** (solo per istanze in stato "BOZZA")
- elimina (non più disponibile per le istanze che sono in stato "FIRMATO", o "INVIATO/CONFERMATO")

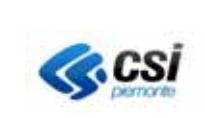

### MANUALE UTENTE

#### Elenco istanze

|                                                                                          | Adempimento | Codice                | Codice fiscale         | Soggetto/azienda              | Impianto/stabilimento         | Data<br>Inserimento | Stato | Istanza | Ricevuta |
|------------------------------------------------------------------------------------------|-------------|-----------------------|------------------------|-------------------------------|-------------------------------|---------------------|-------|---------|----------|
| Richiesta titoli ambientali da<br>presentare con l'istanza ex art. 12<br>d.lgs. 387/2003 |             | AUA-<br>2018-<br>0147 | 01995120019            | CSI Piemonte<br>denominazione | csi piemonte<br>denominazione | 14/03/2018          | BOZZA | 시       | Y        |
| -                                                                                        | dettaglio   | alle                  | qa/invia istanza firma | ta integrazioni               | elimina                       | 1                   | 1     |         |          |

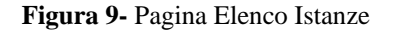

# 4.3 Nuova Istanza

# 4.3.1 Sezione dati anagrafici

Attivando il tasto "Nuova istanza" si presenta la pagina riportata nella Figura sottostante. La lista "Soggetto/Azienda" è vuota, se è la prima volta che si utilizza l'applicativo, altrimenti si legge il, o i soggetti per i quali sono state predisposte altre istanze in precedenza.

| Dati Istanza<br>Dati anagrafici | allegati                                                           |                                                                                                    |                                                                                                    |                                                                                                    |                                                                    |                                                                                                 |
|---------------------------------|--------------------------------------------------------------------|----------------------------------------------------------------------------------------------------|----------------------------------------------------------------------------------------------------|----------------------------------------------------------------------------------------------------|--------------------------------------------------------------------|-------------------------------------------------------------------------------------------------|
| Richiesta tito                  | li ambiental                                                       | i da presentare con l'istanza di V                                                                                                    | IA                                                                                                    |                                                                                                    |                                                                    |                                                                                                 |
| Attenzione:                     | Richiesta ti<br>Il servizio N<br>Il file scarica<br>all'autorità p | itoli ambientali da presentare con<br>ON può essere utilizzato per gli im<br>to al termine della compliazione gi<br>reposta alla valutazione e da ques | n l'istanza di VIA<br>vianti soggetti all'autorizzazio<br>adata – che costituisce con i<br>la esaminata nell'ambito del | one integrata ambientale di cui al Tito<br>rispettivi allegati la documentazione<br>relativo procedimento; l'AUA è adotta | o III-bis del d.lgs.<br>necessaria per il r<br>ta e rilasciata nel | 152/2006.<br>Itascio dei titoli ambientali richiesti - è trasmes:<br>l'ambito del procedimento. |
| Soggetto                        | Azienda*                                                           |                                                                                                    |                                                                                                    |                                                                                                    | ✓ nuovo                                                            |                                                                                                 |
|                                 | Indirizzo                                                          |                                                                                                    |                                                                                                    |                                                                                                    |                                                                    | Comune                                                                                          |
| Ricerca impia                   | anto/stabilin                                                      | nento                                                                                                    |                                                                                                    |                                                                                                    |                                                                    |                                                                                                 |
|                                 |                                                                    | Provincia*                                                                                                    |                                                                                                    | ×                                                                                                    |                                                                    |                                                                                                 |
|                                 |                                                                    | Comune*                                                                                                    | ~                                                                                                    |                                                                                                    | cerca dati ar                                                      | nagrafici                                                                                       |
|                                 |                                                                    |                                                                                                    |                                                                                                    |                                                                                                    |                                                                    |                                                                                                 |
|                                 |                                                                    |                                                                                                    |                                                                                                    |                                                                                                    |                                                                    |                                                                                                 |

<d indietro

Figura 10

# 4.3.1.1 Inserimento soggetto/azienda

**Soggetti Accreditati.** La lista "soggetti accreditati" è vuota, se è la prima volta che si utilizza l'applicativo, altrimenti si legge la denominazione del, o dei soggetti per i quali sono state predisposte altre istanze in precedenza.

I dati da inserire, o presenti, in questa sezione sono quelli della sede legale.

La prima pagina è riportata nella figura sottostante

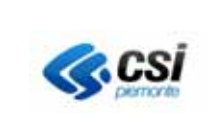

#### MANUALE UTENTE

| accreditamento                           |                                                                                    |                           |                           |                             |                         |  |
|------------------------------------------|------------------------------------------------------------------------------------|---------------------------|---------------------------|-----------------------------|-------------------------|--|
| dati anagrafici   se                     | rvizi   <b>soggetti</b>                                                            |                           |                           |                             |                         |  |
| utente accreditato                       |                                                                                    |                           |                           |                             |                         |  |
| nome                                     | DEMO 32                                                                            | cognome                   | CSI PIEMONTE              | codice fiscale              | AAAAAA00A11M000U        |  |
| servizio                                 | Presentazione Istanz                                                               | e Valutazione Impatto Aml | bientale                  |                             |                         |  |
| soggetti accreditati                     |                                                                                    |                           |                           |                             |                         |  |
| tipologia*<br>codice fiscale*<br>annulla | Selezionare<br>ARPA<br>AZIENDA<br>COMUNE<br>PERSONA FISICA<br>PROVINCIA<br>REGIONE | la tipologia, digitare il | codice fiscale del sogget | tto che si vuole inserire e | attivare il tasto cerca |  |
| indietro                                 |                                                                                    |                           |                           |                             |                         |  |

Figura 11

# In questa sezione devono essere inseriti i dati della sede legale dell'azienda o del soggetto.

Scegliere da lista la tipologia del soggetto (AZIENDA anche se si tratta di ditta individuale), inserire il codice fiscale e attivare la ricerca.

Se il soggetto viene trovato, saranno visualizzati i suoi dati, ovvero quelli della sede legale. In caso contrario sarà possibile inserirli e nella pagina compariranno i campi riportati nell'immagine sottostante perché siano compilati. **I dati da inserire devono essere quelli della sede legale.** 

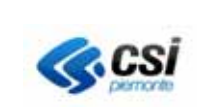

| accreditamento                                                                                     |                                                                                                    |
|----------------------------------------------------------------------------------------------------|----------------------------------------------------------------------------------------------------|
| soggetti accreditati                                                                               |                                                                                                    |
|                                                                                                    | Non ci sono elementi da visualizzare.                                                                     |
| ·                                                                                                  | inserisci modifica elimina                                                                                |
| Selezion                                                                                           | are la tipologia, digitare il codice fiscale del soggetto che si vuole inserire e attivare il tasto cerca |
| tipologia*                                                                                         | AZIENDA                                                                                                   |
| codice fiscale*                                                                                    | сегса                                                                                                    |
| denominazione*                                                                                     |                                                                                                    |
| partita IVA                                                                                        |                                                                                                    |
| natura giuridica                                                                                   |                                                                                                    |
| provincia*                                                                                         |                                                                                                    |
| comune*                                                                                            |                                                                                                    |
| indirizzo*                                                                                         | cambia indirizzo                                                                                          |
| non trovato nello stradario*                                                                       |                                                                                                    |
| civico*                                                                                            |                                                                                                    |
| telefono*                                                                                          |                                                                                                    |
| email (se si possiede una casella di<br>posta elettronica certificata indicare<br>tale indirizzo)* |                                                                                                    |
| provincia di registrazione CCIAA                                                                   | numero registrazione CCIAA                                                                                |
|                                                                                                    |                                                                                                    |
|                                                                                                    | Indicare la carica ricoperta da DEMO 26 in relazione al soggetto                                          |
| carica ricoperta*                                                                                  |                                                                                                    |
| saiva annulia                                                                                      |                                                                                                    |
|                                                                                                    | Figura 12                                                                                                 |
| indirizzo                                                                                          | cambia indirizzo                                                                                          |
| indirizzo non presente nello<br>stradario piemontese                                               | VIA GIUSEPPE GARIBALDI                                                                                    |
| civico                                                                                             |                                                                                                    |
| telefono                                                                                           |                                                                                                    |

#### Figura 13

Compilazione campo indirizzo. Se la provincia della sede legale è in Regione Piemonte occorrerà inserire l'indirizzo e attivare il tasto cerca indirizzo di Figura 12, per attivare la ricerca nell'indirizzario piemontese. L'aspetto della pagina cambierà come nel particolare riportato in Figura 13. Nel campo indirizzo, selezionando il simbolo freccia, sarà possibile scorrere la lista dei valori corrispondenti alla stringa inserita nella ricerca. Se nessun valore corrispondesse a quello desiderato, è disponibile il campo "indirizzo non presente nello stradario piemontese", in cui digitare il valore corretto. Attivando il tasto cambia indirizzo, è possibile cambiare il valore immesso inizialmente e riattivare la ricerca.

S'invita a prestare particolare attenzione alla valorizzazione del campo Carica ricoperta. Esso si riferisce alla carica, o ruolo, del soggetto che sta utilizzando l'applicativo. La compilazione di

MANUALE UTENTE

questo campo ha conseguenze sui dati che l'utente trova o meno nella sezione DATI DEL RICHIEDENTE quando passa alla compilazione del modulo istanza

(vedere quanto riportato nel paragrafo Sezione DATI DEL RICHIEDENTE).

Nel caso in cui ricoprisse una delle due cariche: titolare, rappresentante legale, i suoi dati saranno automaticamente riportati nel modulo dell'istanza, sezione DATI DEL RICHIEDENTE. Solo nei casi in cui sia stato scelto "delegato del rappresentante legale", o "Procuratore ai sensi del d.p.r. 160/2010", i DATI DEL RICHIEDENTE non sono precompilati e possono essere indicati quelli del Rappresentante legale o del Titolare, che dovrà firmare l'istanza

Compilati i campi obbligatori, segnati con l'asterisco, è possibile salvarli selezionando il tasto *salva*.

Si torna alla pagina di **Figura 11**, visualizzando il nuovo soggetto appena inserito come nell'esempio dell'immagine sottostante.

Attivare il tasto "prosegui" per continuare la compilazione dati

| dati an | agrafici   serviz | i   soggetti             |                          |              |          |                |                                    |         |
|---------|-------------------|--------------------------|--------------------------|--------------|----------|----------------|------------------------------------|---------|
| utente  | accreditato       |                          |                          |              |          |                |                                    |         |
| nome    |                   | DEMO 32                  | cognome                  | CSI PIEMON   | 4TE      | codice fiscale | AAAAA00A11M000U                    |         |
| servi   | zio               | Presentazione Istanze Va | alutazione Impatto Ambie | ntale        |          |                |                                    |         |
| sogget  | ti accreditati    |                          |                          |              |          |                |                                    |         |
|         | denominazion      | e                        | in                       | dirizzo      | comune   |                | carica ricoperta                   |         |
| 0       | Azienda ese       | empio                    | V                        | ia Garibaldi | ALESSAND | RIA            | Delegato del Legale Rappresentante |         |
| prose   | egui              | scarica in Pur           |                          |              |          |                | inserisci modifica                 | elimína |
|         |                   |                          |                          | Fig          | ura 14   |                |                                    |         |

4.3.1.2 Modifica dati soggetto richiedente o carica ricoperta

I dati modificabili sono quelli della sede legale, ovvero quelli inseriti nella pagina di Figura 12, compreso il valore relativo alla carica ricoperta.

- a) Se ci si trova già nella pagina di Figura 14 è sufficiente selezionare il soggetto e attivare il tasto *modifica*. Si visualizzano nuovamente i dati impostati in fase di caricamento (Figura 12), che possono essere cambiati e salvati.
- b) Se si è già proseguito con la compilazione non è più disponibile il pulsante *Nuovo* di Figura 10 per l'inserimento di un nuovo soggetto, ma si può usare un artificio. Si può fingere d'inserire una nuova istanza e, selezionando il pulsante per l'inserimento di un nuovo soggetto, si visualizza la pagina di Figura 11. Occorre annullare la ricerca selezionando il

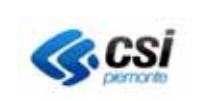

tasto *annulla*, quindi si torna alla pagina di Figura 14 e si prosegue seguendo le indicazioni riportate al punto a). Concluse le modifiche ai dati del soggetto, non proseguire con la compilazione della nuova istanza. Tornare alla home page e ricercare l'istanza su cui si stava lavorando precedentemente e proseguire.

# 4.3.1.3 Ricerca Impianto/stabilimento

Una volta trovata, o inserita, la sede legale dell'impianto/stabilimento, si passa alla ricerca, o inserimento, dello stesso, indicando il comune in cui è situato.

Nota: se si sta presentando un'istanza per un impianto che dev'essere trasferito, occorre impostare provincia e comune della nuova sede. Il comune della sede vecchia verrà specificato in fase di compilazione istanza.

Provincia. La lista (Figura 10) controlla il campo successivo, in cui si sceglie il comune

Comune. La scelta della provincia nel campo precedente determina i valori della lista comuni.

Una volta impostati i valori occorre attivare il tasto "cerca dati anagrafici".

Se la sede cercata è già presente nella base dati, la pagina presenterà i risultati della ricerca come in Figura 15

| Dati anagranci | allegau                                                       |                                                                                                    |                                                                    |                                                                                                    |                                                                                                    |                                                                                                    |
|----------------|---------------------------------------------------------------|----------------------------------------------------------------------------------------------------|--------------------------------------------------------------------|----------------------------------------------------------------------------------------------------|----------------------------------------------------------------------------------------------------|----------------------------------------------------------------------------------------------------|
| Richiesta tit  | oli ambienta                                                  | ili da presentare con                                                                                 | l'istanza di \                                                     | ЛА                                                                                                    |                                                                                                    |                                                                                                    |
| Attenzione:    | Richiesta<br>Il servizio fi<br>Il file scario<br>all'autorità | titoli ambientali da p<br>NON può essere utilizz<br>ato al termine della ci<br>preposta alla valutazi | resentare co<br>tato per gli im<br>pripilazione g<br>one e da ques | n l'istanza di VIA<br>pianti soggetti all'autorizzazione integrata amb<br>uidata – che costituisce con i rispettivi allegati<br>sta esaminata nell'ambito del relativo procedim | ientale di cui al Titolo III-bis d<br>la documentazione necessari<br>ento; l'AUA è adottata e rilaso | del d Igs. 152/2006.<br>ia per il rilescio dei titoli ambientali richiesti - è trasmes<br>ciata nell'ambito del procedimento. |
| Soggetto       | / Azienda*                                                    | CSI Plemonte deno                                                                                     | minazione                                                          |                                                                                                    | ✓ n.                                                                                                 | uovo                                                                                                    |
|                | Indirizzo                                                     | CORSO UNIONE SE                                                                                       | METICA 21                                                          | 5                                                                                                    | _                                                                                                    | Comune TORINO (TO)                                                                                                    |
|                |                                                               |                                                                                                    | Comune*                                                            | ORBASSANO                                                                                                    | cerca                                                                                                | a dati anagrafici                                                                                                    |
|                | Denor                                                         | ninazione                                                                                             |                                                                    | Indirizzo                                                                                                    | Codice SIRA                                                                                          | A Fonte                                                                                                    |
| C Sade di      | Orbassano                                                     |                                                                                                    | VIA ROM                                                            | A 41                                                                                                    | 17631                                                                                                | anagrafe soggetti ambientali                                                                                                  |
|                |                                                               |                                                                                                    | VIA CIRC                                                           | ONVALLAZIONE INTERNA 2                                                                                                    | 17878                                                                                                | anagrafe soggetti ambientali                                                                                                  |
| Sede O         | rbassano pe                                                   | riteria                                                                                               |                                                                    |                                                                                                    |                                                                                                    | anayraie svyyetii amaremaii                                                                                                   |

# Figura 15

Se sono presenti più sedi nel comune selezionato, saranno restituite con i rispettivi indirizzi e l'indicazione della fonte da cui proviene il dato. Selezionata la sede oggetto dell'istanza, dopo aver spuntato il radio button posto accanto, si attiva il tasto *seleziona un impianto presente nell'elenco*, che consente di accedere alle informazioni di dettaglio. Se la sede non è presente, attivare il tasto *inserire un nuovo impianto se non presente nell'elenco*. Si apre la pagina riportata nell'immagine sottostante, in cui inserire i dati della nuova sede.

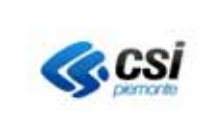

| Dati Istanza             |                                                                           |
|--------------------------|---------------------------------------------------------------------------|
| Nuova sede               |                                                                           |
| Dati impianto/stabilim e | nto                                                                       |
| Denominazione            |                                                                           |
| Comune*                  | ORBASSANO 🔽                                                               |
| Indirizzo*               | cerca indirizzo                                                           |
|                          | Inserire almeno due caratteri per procedere con la ricerca dell'indirizzo |
| Civico*                  |                                                                           |
| aggiungi in              | apianto/stabilimento                                                      |
| <d>dindietro</d>         |                                                                           |

Figura 16

Una volta inseriti i dati confermare attivando il tasto *aggiungi impianto/stabilimento*. Si torna alla pagina precedente

| Demand - 1       | Australian                                                          | Halas Auchi                                           |                                |                              |                                   |                                |                            |                         |
|------------------|---------------------------------------------------------------------|-------------------------------------------------------|--------------------------------|------------------------------|-----------------------------------|--------------------------------|----------------------------|-------------------------|
| Domanda di       | Autorizzazione                                                      | e Unica Ambie                                         | intale (A.U.A.)                |                              |                                   |                                |                            |                         |
| ttenzione:       | Installazioni<br>La domanda d<br>Titolo II-bis de<br>Progetti di in | soggette ad a<br>li Autorizzazion<br>I d.lgs. 152/200 | AIA<br>le Unica Ambienta<br>6. | le (AUA) di cui al d.p.r. 59 | 9/2013 NON può essere presen      | tata per gli impianti soggetti | a l'autorizzazion e integr | ata ambientale di cui e |
|                  | L'istanza di Al                                                     | JA può essere                                         | trasmessa dopo                 | che sia stata dichiarata le  | esclusione dalla fase di valutazi | one.                           |                            |                         |
|                  | Sogget                                                              | to / Azienda*                                         | CSI Piemonte de                | en ominazione 🔽              | nuovo                             |                                |                            |                         |
|                  |                                                                     | Indirizzo                                             | CORSO UNIONE                   | SOVIETICA 215                |                                   | Comun                          | e TORINO (TO)              |                         |
| Ricerca imn      | ianto/stabilima                                                     | nto                                                   |                                |                              |                                   |                                |                            |                         |
| Recerca mip      |                                                                     | 110                                                   |                                |                              |                                   |                                |                            |                         |
|                  |                                                                     |                                                       | Provincia*                     | TORINO                       | <b>v</b>                          |                                |                            |                         |
|                  |                                                                     |                                                       | Comune*                        | ORBASSANO                    | ~                                 | cerci                          | a dati anagrafici          |                         |
|                  | Denominazion                                                        | 1e                                                    | 1                              | indirizzo                    | Codice SIRA                       | Fonte                          |                            |                         |
| ]                | Sade di Orbasa                                                      | ano                                                   | 1                              | VIA ROMA 41                  | 17631                             | anagrafe sog                   | getti ambientali           |                         |
|                  | seleziona                                                           | re un impian                                          | to presente nel                | Felenco                      |                                   |                                |                            |                         |
|                  |                                                                     |                                                       |                                |                              |                                   |                                |                            |                         |
| are il puls ante | di inserimento in                                                   | pianto solo nel                                       | caso in cui l'impia            | nto per cui si presenta l'is | stanza non compaia nell'elenco    |                                |                            |                         |
|                  | inserire                                                            | un nuovo im                                           | ipianto se non                 | presente nell'elenco         |                                   |                                |                            |                         |
|                  |                                                                     |                                                       |                                |                              |                                   |                                |                            |                         |
| Elenco impi      | anti/stabilimen/                                                    | ti associati all                                      | histan za                      |                              |                                   |                                |                            |                         |
| Cod              | ice SIRA                                                            | Denominazio                                           | one                            | Indirizzo                    |                                   | Comune                         | Coordinata X               | Coordinata Y            |
| 1787             | 8                                                                   | Sede Orbassa                                          | ano periferia                  | VIA CIRCONVAL                | LAZIONE INTERNA 2                 | ORBASSANO                      |                            |                         |
| in nin           | nuovi impianto                                                      |                                                       | georefe                        | erenziazione impianto        |                                   |                                |                            |                         |
|                  |                                                                     |                                                       |                                |                              |                                   |                                |                            |                         |
|                  |                                                                     |                                                       |                                |                              |                                   |                                |                            |                         |

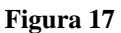

sono presenti i tasti: *rimuovi impianto*. Serve a rimuovere l'impianto, nel caso in cui fosse stato selezionato per errore;

georeferenziazione impianto. Serve a georiferire, o a verificare le coordinate dell'impianto/attività.

La georeferenziazione è obbligatoria;

*compila modulo di procura*. Il pulsante compare solo se ci si è qualificati come procuratore ai sensi del D.P.R. 160/2010, in relazione al soggetto che deve presentare l'istanza. Leggere quanto riportato al paragrafo successivo Scarico e Compilazione procura ;

*prosegui*. Consente di passare alla sezione successiva, solo se è presente la georeferenziazione dell'impianto (Coordinate X e Y)

# 4.3.1.4 Localizzazione impianto (georeferenziazione impianto)

Le coordinate possono essere già presenti a sistema, se la sede è stata censita in passato nell'anagrafica dei procedimenti ambientali, oppure possono essere inserite e/o modificate.

L'operazione di localizzazione consente di attivare il servizio cartografico (Figura 18) per individuare le coordinate geografiche dello stabilimento, o impianto. Le coordinate vengono riportate sul modulo dell'istanza da compilare.

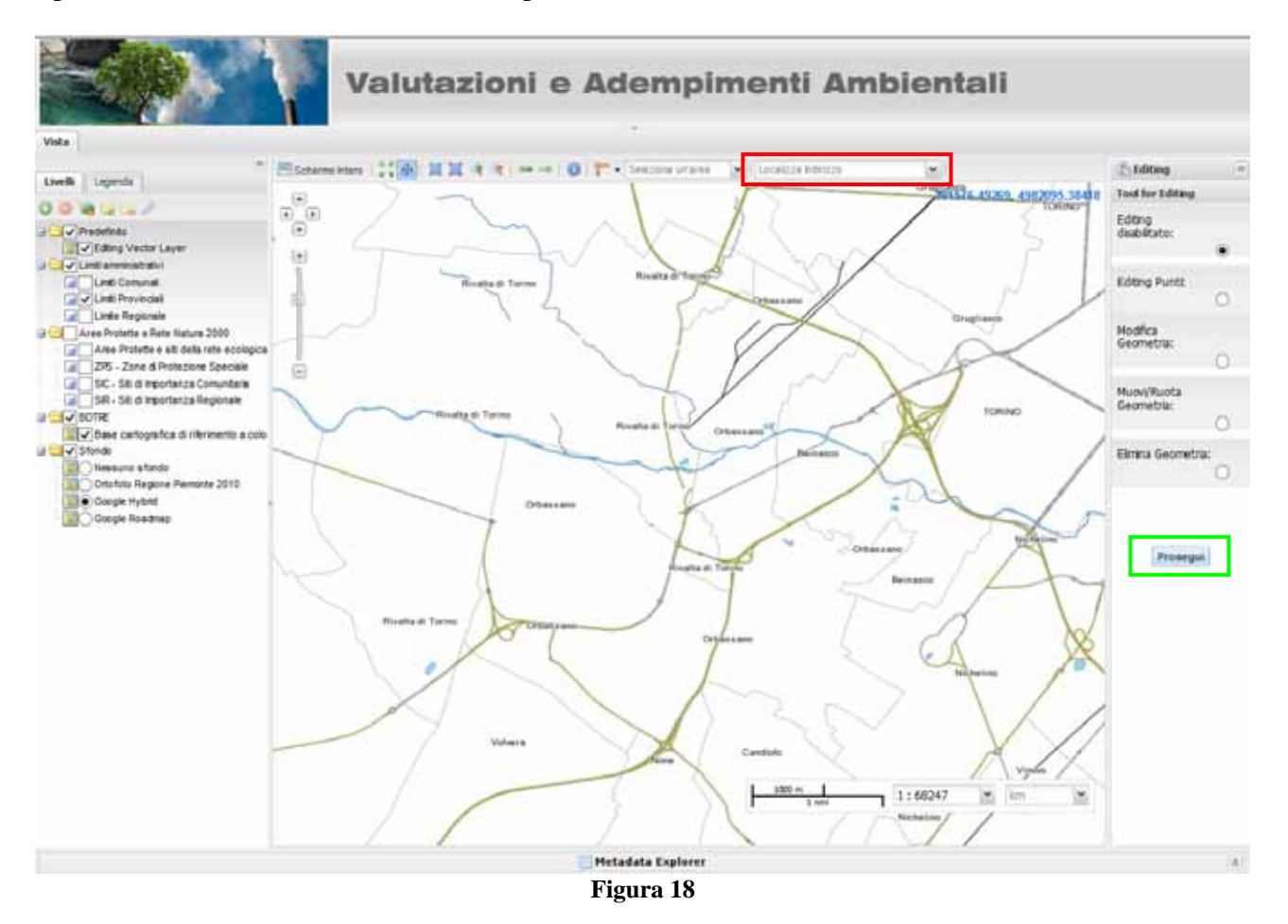

La mappa si posiziona sul comune indicato per la sede. Per cercare la via è possibile utilizzare i pulsanti di navigazione su mappa,

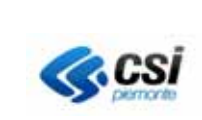

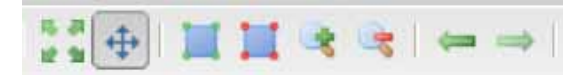

portandosi con il mouse sopra la singola icona apparirà una breve descrizione di cosa fa il pulsante

# oppure attivare la ricerca diretta, scrivendo l'indirizzo nel box "localizza indirizzo"

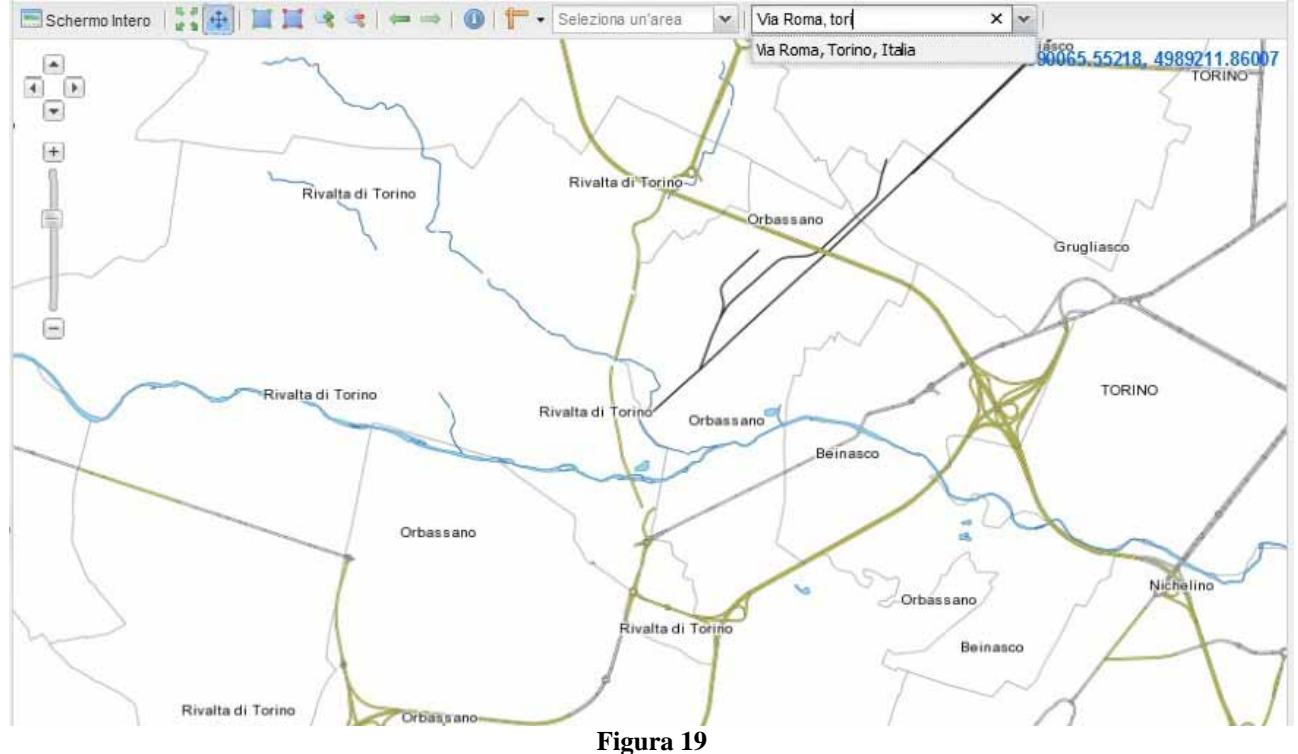

Una volta che ci si è posizionati nella zona ricercata si attiva la funzione di georeferenziazione (editing), selezionando il tasto riquadrato in rosso nell'immagine sottostante.

| 🕞 Editing              | ) »          |
|------------------------|--------------|
| Tool for E             | diting       |
| Editing dis            | abilitato: 💿 |
| Editing Pur            | nti: O       |
| Modifica<br>Geometria  | 0            |
| Muovi/Ruo<br>Geometria | ta O<br>:    |
| Elimina Ge             | ometria: 🔿   |
| F                      | Prosegui     |
|                        | losegui      |

Figura 20

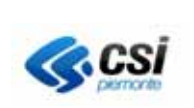

E' possibile acquisire solo le coordinate puntuali (non più di un solo punto per impianto) e non è consentito tracciare il perimetro, o l'area dell'impianto o stabilimento.

Per procedere, ci si porta direttamente su mappa, cliccando nel punto che si vuole acquisire. Il punto apparirà come nell'immagine sottostante

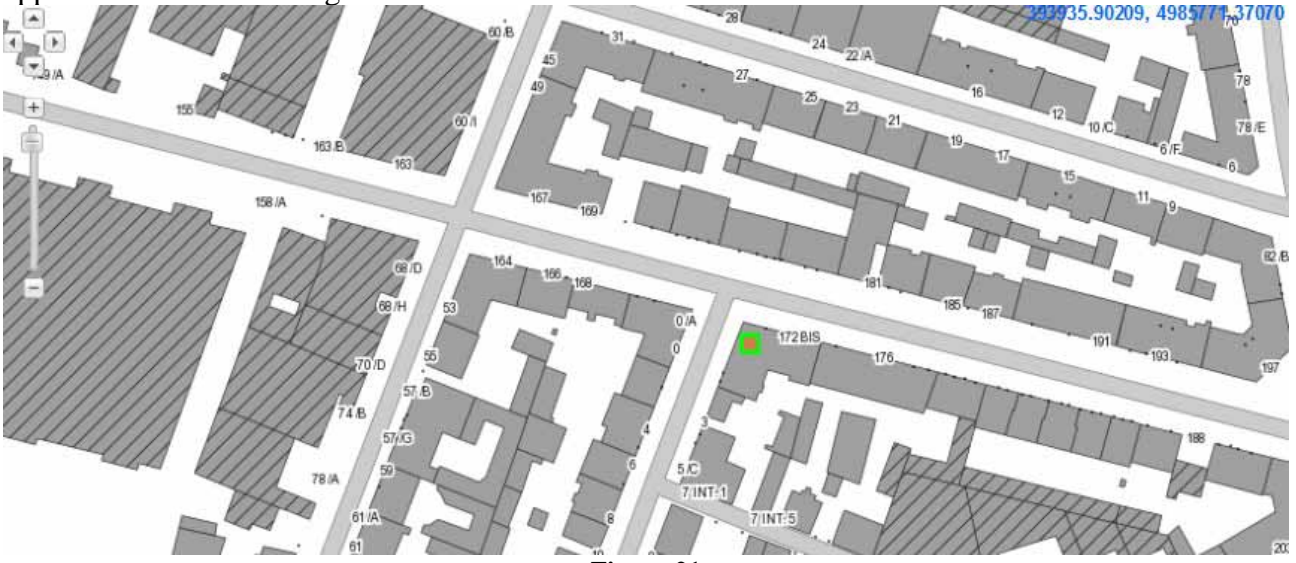

Figura 21

In caso di errore è possibile eliminarlo e acquisirlo una seconda volta, oppure modificarlo per spostarlo.

MODIFICA: la modifica del punto si può effettuare attivando indifferentemente la voce "Modifica Geometria" o "Muovi/ruota Geometria" di Figura 20. Occorre cliccare sul punto presente in mappa, che cambierà colore diventando blu, come nell'immagine sottostante

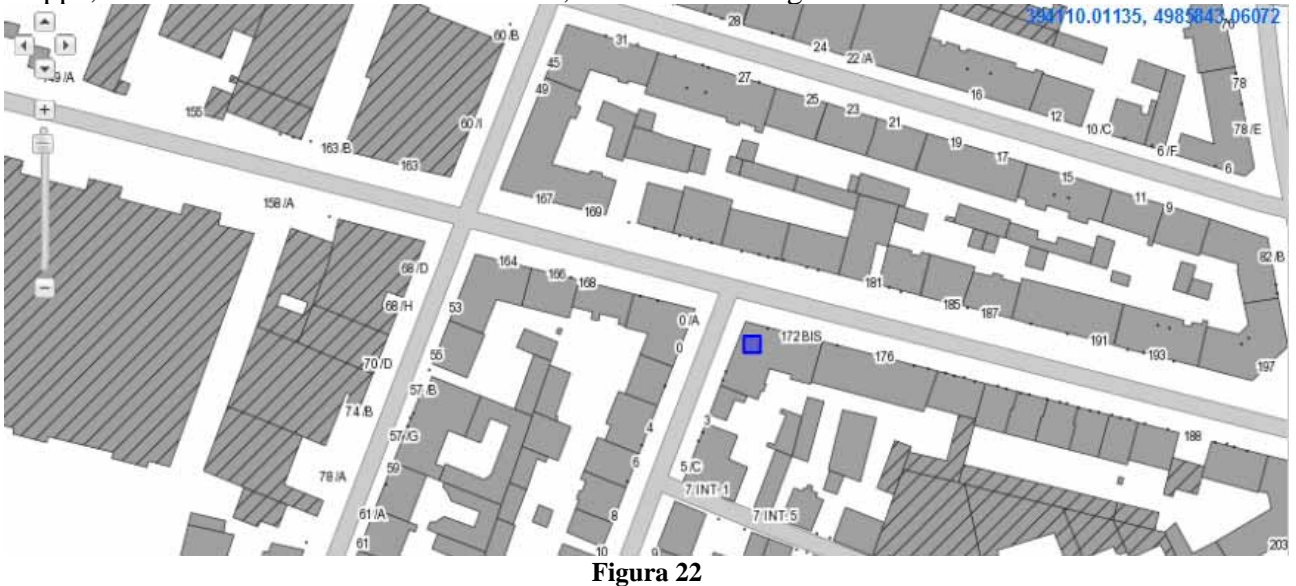

Tenendo il tasto sinistro del mouse premuto sul punto, effettuare lo spostamento con il cursore. Per terminare l'operazione cliccare sul punto stesso per segnalare che si vuole uscire dalla modalità di modifica. Il punto assumerà nuovamente il contorno verde , come in Figura 21

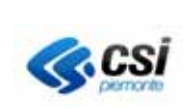

# MANUALE UTENTE

ELIMINAZIONE: dopo aver selezionato l'apposita voce dal menù di Figura 20, cliccare sul punto presente in mappa, apparirà un box di richiesta conferma dell'operazione, come nell'immagine sottostante

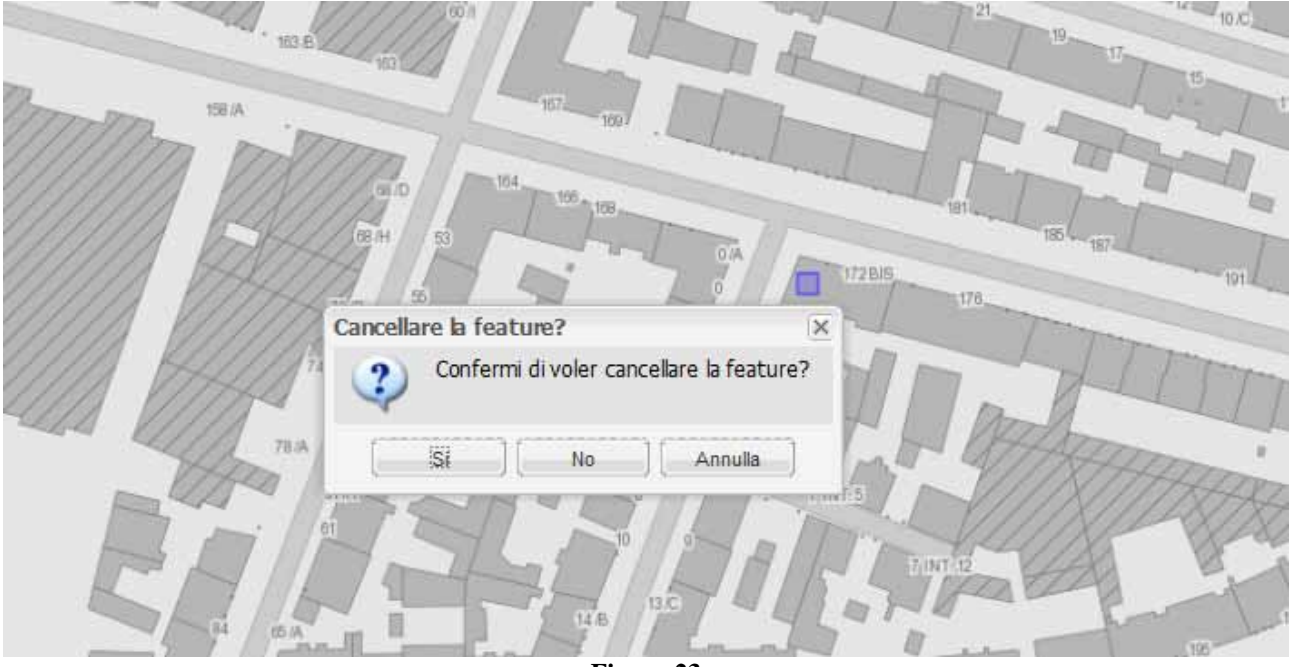

Figura 23

In caso di conferma, il punto verrà eliminato e sarà possibile procedere ad una nuova acquisizione, se necessario.

Per concludere la georeferenziazione e tornare alla pagina d'inserimento dati, selezionare il tasto "Prosegui" (riquadrato in verde in Figura 18). Le coordinate corrispondenti al punto saranno visibili nella pagina da cui è stato avviato il servizio di localizzazione.

# 4.3.1.5 Scarico e Compilazione procura

Il tasto è presente solo se ci si è accreditati come procuratore in relazione al soggetto/azienda per conto del quale si sta operando (campo "carica ricoperta" di Figura 12).

Il modulo, che va scaricato sulla propria postazione compilato e firmato fuori linea, ha un aspetto simile a quello riportato in Figura 24

NOTA 1: il codice (riquadrato in rosso) deve corrispondere al codice della pratica, che si sta compilando.

NOTA 2: nel caso in cui non fosse possibile scaricare il modulo verificare che siano stati disattivati i blocchi pop up del browser, o di eventuali barre aggiuntive (es google toolbar). Per approfondimenti leggere quanto riportato nella "Guida alla configurazione della postazione di lavoro e del certificato digitale" disponibile sulla home page del portale:

http://www.sistemapiemonte.it/cms/privati/ambiente-e-energia/servizi/804-valutazioni-e-adempimenti-ambientali

| 3 | C     | si       |
|---|-------|----------|
| - | 1 and | 18,8 400 |

MANUALE UTENTE

|                                                                                                    | 1                                                                                                    | MODELLO                                                                                                    | DI PROCU                                                                                                    | JRA SPE                                                                                     | CIALE                                                                                                    |                                                                                                   |
|----------------------------------------------------------------------------------------------------|----------------------------------------------------------------------------------------------------|----------------------------------------------------------------------------------------------------|----------------------------------------------------------------------------------------------------|---------------------------------------------------------------------------------------------|----------------------------------------------------------------------------------------------------|---------------------------------------------------------------------------------------------------|
| INCA                                                                                                    | RICO PER LA SOTTOS<br>DI ISTANZE E/O COM                                                                                                    | CRIZIONE<br>IUNICAZIO                                                                                                    | DIGITALE<br>INI PER GI                                                                                                    | E E/O PRI<br>JI ADEM                                                                        | ESENTAZION<br>PIMENTIAM<br>vile"                                                                              | NE TELEMATICA<br>IBIENTALI                                                                        |
| relativamente al                                                                                                    | la pratica avente codice univoco o                                                                                                    | li identificazione                                                                                                    | AUA-2018-0                                                                                                    | 191                                                                                         |                                                                                                    |                                                                                                   |
| i sensi della vi                                                                                                    | gente normativa il/i sottoscritto                                                                                                    | o/i 🕜                                                                                                    |                                                                                                    |                                                                                             |                                                                                                    |                                                                                                   |
| × Cognome                                                                                                    |                                                                                                    | Nome                                                                                                    |                                                                                                    |                                                                                             | Qualifica                                                                                                    |                                                                                                   |
| Nato/a a                                                                                                    |                                                                                                    |                                                                                                    | Prov                                                                                                    | Stato                                                                                       |                                                                                                    | il                                                                                                |
| avvinnoi dich                                                                                                    | iaranta                                                                                                    |                                                                                                    |                                                                                                    |                                                                                             |                                                                                                    |                                                                                                   |
| o aggrungi uici                                                                                                    | i dell' impress/secietà                                                                                                    |                                                                                                    |                                                                                                    |                                                                                             |                                                                                                    |                                                                                                   |
| appresentante<br>Pariana coriala                                                                                                    | GIGI MOI DIA DREVETTI DI A                                                                                                    | STICI SDA                                                                                                    |                                                                                                    |                                                                                             |                                                                                                    |                                                                                                   |
| Cagione sociale                                                                                                    | GIGI MOLLINA BREVET II PLA                                                                                                    | STICISPA                                                                                                    |                                                                                                    | Deres                                                                                       |                                                                                                    |                                                                                                   |
| sede legale: com                                                                                                    | ine di Komentino                                                                                                    |                                                                                                    |                                                                                                    | Prov                                                                                        | NO                                                                                                    |                                                                                                   |
|                                                                                                    | 11.                                                                                                    |                                                                                                    |                                                                                                    |                                                                                             |                                                                                                    |                                                                                                   |
| Via Strada Ro                                                                                                    | nana                                                                                                    | 46 e 47 del Decr                                                                                                    | reto del Presid                                                                                                    | ente della F                                                                                | n. 3                                                                                                    | CAP 2806                                                                                          |
| Via Strada Ro<br>Valendosi della<br>sanzioni per<br>al Sig./Sig.ra                                                                                                    | mana<br>facoltà prevista dagli articoli 4<br>tali previste dall'articolo 76 de<br>di conferire, con la prese<br><i>SOTTOSCRIZIONE 1</i>                                    | 46 e 47 del Decr<br>14 D.P.R. 445/20<br>veritier<br><i>DICHLA</i><br>ente scrittura, a<br><i>DIGITALE E T</i>             | reto del Presid<br>100 e dall'artic<br>re e di falsità in<br>1 <i>RA / DICH</i><br>valere ad ogn<br><i>RASMISSIO</i> N                            | ente della F<br>olo 483 del<br>1 atti,<br>LARANO<br>i fine di leg<br>E TELEMA               | n. 3<br>Repubblica 28/12<br>Codice Penale no<br>ge, procura speci<br>ATICA DELL'IST                           | CAP 2806<br>/2000, n. 445, consapevole de<br>el caso di dichiarazioni non<br>iale per la<br>TANZA |
| Via Strada Ro<br>Valendosi della<br>sanzioni per<br>al Sig./Sig.ra<br>Cognome CSIP                                                                                                    | mana<br>facoltà prevista dagli articoli 4<br>1ali previste dall'articolo 76 de<br>di conferire, con la prese<br><i>SOTTOSCRIZIONE 1</i><br>IEMONTE                         | 46 e 47 del Decr<br>4 D.P.R. 445/20<br>veritier<br><i>DICHLA</i><br>ente scrittura, a<br><i>DIGITALE E T</i>              | reto del Presid<br>00 e dall'artic<br>e e di falsità in<br>IRA / DICH<br>valere ad ogn<br>RASMISSION<br>Nom                                       | ente della F<br>olo 483 del<br>a atti,<br>LARANO<br>i fine di leg<br>E TELEMA               | n. 3<br>Repubblica 28/12<br>Codice Penale no<br>ge, procura speci<br>ATICA DELL'ISI                           | CAP 28063                                                                                         |
| Via Strada Ro<br>Vialendosi della<br>sanzioni per<br>al Sig./Sig.ra<br>Cognome CSIP<br>Codice Fiscale                                                                                   | mana<br>facoltà prevista dagli articoli 4<br>tali previste dall'articolo 76 de<br>di conferire, con la prese<br><i>SOTTOSCRIZIONE I</i><br>EMONTE<br>A A A A A A O O A 1   | 46 e 47 del Decr<br>4 D.P.R. 445/20<br>veritier<br><i>DICHLA</i><br>ente scrittura, a<br><i>DIGITALE E T</i>              | reto del Presid<br>100 e dall'artic<br>re e di falsità in<br>1 <i>RA / DICH</i><br>valere ad ogn<br><i>RASMISSION</i><br>Nom                      | ente della F<br>olo 483 del<br>1 atti,<br>LARANO<br>i fine di leg<br>TE TELEMA<br>e DEMO 20 | n. 3<br>Repubblica 28/12<br>Codice Penale no<br>ge, procura speci<br>ATICA DELL'ISI                           | CAP 2806<br>/2000, n. 445, consapevole de<br>el caso di dichiarazioni non<br>iale per la<br>TANZA |
| Via Strada Ro<br>Valendosi della<br>sanzioni per<br>al Sig./Sig.ra<br>Cognome CSIP<br>Codice Fiscale                                                                                    | nana<br>facoltà prevista dagli articoli 4<br>1ali previste dall'articolo 76 de<br>di conferire, con la prese<br><i>SOTTOSCRIZIONE 1</i><br>IEMONTE<br>A A A A A A O O A 1  | 46 e 47 del Decr<br>4 D.P.R. 445/20<br>veritier<br><i>DICHL4</i><br>ente scrittura, a<br><i>DIGITALE E T</i>              | reto del Presid<br>00 e dall'artic<br>e e di falsità in<br>IRA / DICH<br>valere ad ogn<br>RASMISSION<br>Nom                                       | ente della F<br>olo 483 del<br>a atti,<br>LARANO<br>i fine di legj<br>E TELEMA<br>e DEMO 26 | n. 3<br>Repubblica 28/12<br>Codice Penale no<br>ge, procura speci<br>ATICA DELL'ISI                           | CAP 28063                                                                                         |
| Via Strada Ro<br>Valendosi della<br>sanzioni per<br>al Sig./Sig.ra<br>Cognome CSIP<br>Codice Fiscale<br>In qualità di<br>Iscritto all'Ordini                                            | facoltà prevista dagli articoli 4<br>nali previste dall'articolo 76 de<br>di conferire, con la prese<br><i>SOTTOSCRIZIONE I</i><br>EEMONTE<br>A A A A A A O O A 1          | 46 e 47 del Decr<br>4 D.P.R. 445/20<br>veritier<br><i>DICHLA</i><br>ente scrittura, a<br><i>DIGITALE E T</i><br>1 G 0 0 0 | reto del Presid<br>100 e dall'artic<br>re e di falsità in<br>1 <i>RA / DICH</i><br>valere ad ogn<br><i>RASMISSION</i><br>Nom                      | ente della R<br>olo 483 del<br>1 atti,<br>LARANO<br>i fine di leg<br>TE TELEMA<br>e DEMO 20 | n. 3<br>Repubblica 28/12<br>Codice Penale no<br>ge, procura speci<br>ATICA DELL'IST                           | CAP 28063                                                                                         |
| Via Strada Ro<br>Valendosi della<br>sanzioni per<br>al Sig./Sig.ra<br>Cognome CSIP<br>Codice Fiscale<br>In qualità di<br>Iscritto all'Ordine<br>Con studio / sede                       | facoltà prevista dagli articoli 4<br>1ali previste dall'articolo 76 de<br>di conferire, con la prese<br>SOTTOSCRIZIONE I<br>EMONTE<br>A A A A A A 0 0 A 1<br>e. di         | 46 e 47 del Decr<br>1 D.P.R. 445/20<br>veritier<br><i>DICHLA</i><br>ente scrittura, a<br><i>DIGITALE E T</i><br>1 G 0 0 0 | reto del Presid<br>00 e dall'artic<br>e e di falsità in<br>IRA / DICH<br>valere ad ogn<br>RASMISSION<br>Nom<br>0<br>0<br>0<br>0<br>0<br>0<br>0    | ente della F<br>olo 483 del<br>a atti,<br>LARANO<br>i fine di legj<br>E TELEMA<br>e DEMO 26 | n. 3<br>Repubblica 28/12<br>Codice Penale no<br>ge, procura speci<br>ATICA DELL'IST                           | CAP 28063                                                                                         |
| Via Strada Ro<br>Valendosi della<br>sanzioni per<br>al Sig./Sig.ra<br>Cognome CSI PI<br>Codice Fiscale (<br>In qualità di<br>Iscritto all'Ordini<br>Con studio / sede<br>Via            | facoltà prevista dagli articoli 4<br>nali previste dall'articolo 76 de<br>di conferire, con la prese<br><i>SOTTOSCRIZIONE I</i><br>TEMONTE<br>A A A A A A O O A 1<br>e. di | 46 e 47 del Decr<br>4 D.P.R. 445/20<br>veritier<br><i>DICHLA</i><br>ente scrittura, a<br><i>DIGITALE E TI</i>             | reto del Presid<br>100 e dall'artic<br>e e di falsità in<br>1 <i>RA / DICH</i><br>valere ad ogn<br><i>RASMISSION</i><br>Nom<br>0<br>0<br>0<br>Pro | ente della R<br>olo 483 del<br>1 atti,<br>LARANO<br>i fine di legi<br>E TELEMA<br>e DEMO 26 | n. 3<br>Repubblica 28/12<br>Codice Penale no<br>ge, procura speci<br>ATICA DELL'IST<br>on numero              | CAP 28061                                                                                         |
| Via Strada Ro<br>Valendosi della<br>sanzioni per<br>al Sig./Sig.ra<br>Cognome CSIP<br>Codice Fiscale<br>In qualità di<br>Iscritto all'Ordine<br>Con studio / sede<br>Via<br>Tel. / cell | facoltà prevista dagli articoli 4<br>1ali previste dall'articolo 76 de<br>di conferire, con la prese<br>SOTTOSCRIZIONE I<br>EMONTE<br>A A A A A A O O A 1<br>e. di<br>e in | 46 e 47 del Decr<br>1 D.P.R. 445/20<br>veritier<br>DICHLA<br>ente scrittura, a<br>DIGITALE E TI<br>1 G 0 0 0              | reto del Presid<br>00 e dall'artic<br>e e di falsità in<br>IRA / DICH<br>valere ad ogn<br>RASMISSION<br>Nom<br>0<br>0<br>0<br>0<br>0<br>0         | ente della F<br>olo 483 del<br>a atti,<br>LARANO<br>i fine di legj<br>E TELEMA<br>e DEMO 20 | n. 3<br>Repubblica 28/12<br>Codice Penale no<br>ge, procura speci<br>ATICA DELL'ISI<br>con numero<br>CAP<br>n | CAP 28063                                                                                         |
| Via Strada Ro<br>Valendosi della<br>sanzioni per<br>al Sig./Sig.ra<br>Cognome CSI P<br>Codice Fiscale [<br>In qualità di<br>Iscritto all'Ordin<br>Con studio / sede<br>Via PEC (Posta E | facoltà prevista dagli articoli 4<br>aali previste dall'articolo 76 de<br>di conferire, con la prese<br><i>SOTTOSCRIZIONE 1</i><br>TEMONTE<br>A A A A A A O O A 1<br>e. di | 46 e 47 del Decr<br>4 D.P.R. 445/20<br>veritier<br>DICHLA<br>ente scrittura, a<br>DIGITALE E TI<br>1 G 0 0 0              | reto del Presid<br>00 e dall'artic<br>e e di falsità in<br>IRA / DICH<br>valere ad ogn<br>RASMISSION<br>Nom<br>0                                  | ente della F<br>olo 483 del<br>1 atti,<br>LARANO<br>i fine di legj<br>E TELEMA<br>e DEMO 20 | n. 3<br>Repubblica 28/12<br>Codice Penale no<br>ge, procura speci<br>ATICA DELL'ISI<br>on numero              | CAP 28063                                                                                         |

ACCETTA L'INCARICO

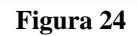

# 4.3.2 Localizzazione scarichi (oggetti sul territorio)

Tale operazione, **obbligatoria** solo se l'impianto ha degli scarichi, consente di georiferirli su mappa.

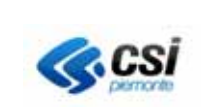

Se non si hanno scarichi, si può passare alla compilazione dati successiva, attivando il tasto "prosegui" e si seguono le indicazioni presenti al paragrafo successivo Compilazione modulo

| Dati Istanza        |                                                     |                                |               |              |              |
|---------------------|-----------------------------------------------------|--------------------------------|---------------|--------------|--------------|
| Dati anagrafici     |                                                     |                                |               |              |              |
| Domanda di Autor    | rizzazione Unica Ambientale (A.U.A.) -              |                                |               |              |              |
|                     | Soggetto proponente CSI Plemonte denominazione      |                                |               |              |              |
|                     | Indirizzo CORSO UNIONE SOVIETICA nº 2               | 15 Comune TO                   | RINO (TORINO) |              |              |
| Dati impianti/stabi | ilmenti                                             |                                |               |              |              |
| Codice SIRA         | Denominazione                                       | Indirizzo                      | Comune        | Coordinata X | Coordinata Y |
| 17878               | Sede Orbassano periferia                            | VIA CIRCONVALLAZIONE INTERNA 2 | ORBASSANO     | 384.839,09   | 4.985.437,77 |
| Scarichi Industrial | li non IPCC<br>on ci sono elementi da visualizzare. |                                |               |              |              |
| geor                | iferisci oggetti sul territorio                     |                                |               |              |              |
| compila n           | modulo gestione allegati                            |                                |               |              |              |
| indietro            |                                                     |                                |               |              |              |

Figura 25

La componente di georeferenziazione scarichi è la medesima descritta al paragrafo Localizzazione impianto (georeferenziazione impianto) e si avvia attivando il tasto "georiferisci oggetti sul territorio".

La mappa si posiziona nel Comune in cui è stato precedentemente georiferito l'impianto o stabilimento. Individuata la collocazione dello scarico, spuntare la voce "Editing punti", presente sulla destra della pagina. Così come avviene per l'impianto, gli scarichi devono essere acquisiti come punti. Contrariamente a quanto avviene per lo stabilimento/impianto, è possibile acquisire più di un punto, ovvero tanti quanti sono gli scarichi. Per ogni punto segnato su mappa, si apre una finestra d'inserimento dati, come quella dell'immagine sottostante, in cui riportare la denominazione dello scarico.

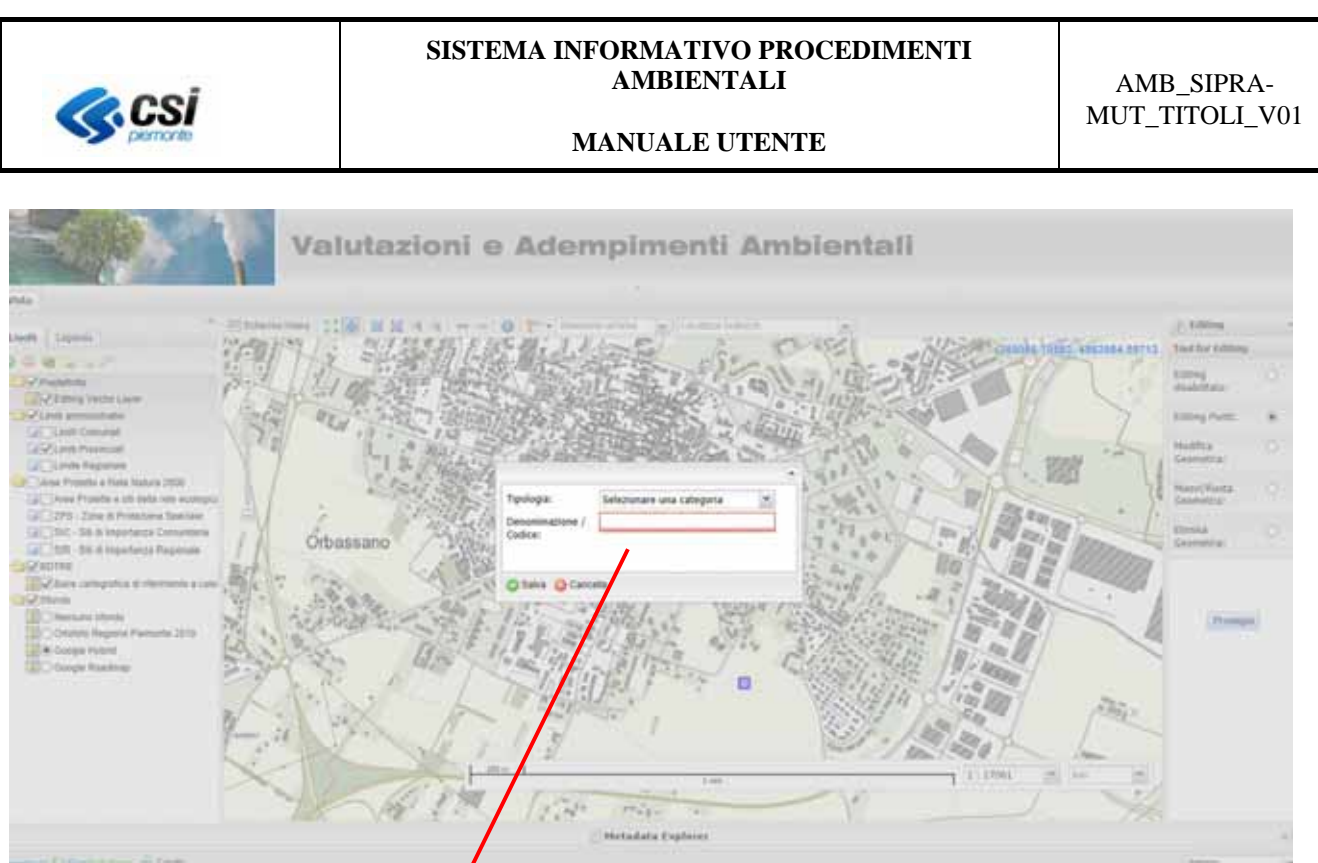

Figura 26

# Selezionare la tipologia dello searico, scegliendo da lista, come nel particolare sottostante

| Tipologia:      | Scarichi Industriali      |
|-----------------|---------------------------|
| Denominazione / | Selezionare una categoria |
| Codice:         | Scarichi Industriali      |
|                 | Scarichi Urbani           |
|                 | Sfioratori                |

Il valore da impostare è più frequentemente "Scarichi industriali". I due valori "Scarichi Urbani" e "Sfioratori" sono utilizzati dai Gestori del servizio Idrico Integrato per le pratiche relative agli scarichi delle acque reflue urbane.

Terminata l'acquisizione, selezionando il tasto prosegui, si torna alla sezione scarichi, che è stata aggiornata con l'elenco degli scarichi georiferiti e le corrispondenti coordinate cartografiche (Figura 27)

| <b>S</b> .C.         | si                  | SISTE                       | MA INFORMATIVO<br>AMBIENTA<br>MANUALE UI | ) PROCEDIME<br>ALI<br>FENTE | NTI<br>M     | AMB_SIPRA-<br>IUT_TITOLI_V |
|----------------------|---------------------|-----------------------------|------------------------------------------|-----------------------------|--------------|----------------------------|
| ati Istanza          |                     |                             |                                          |                             |              |                            |
| )ati anagrafici      |                     |                             |                                          |                             |              |                            |
| Richiesta titoli a   | mbientali da presen | tare con l'istanza di VIA - |                                          |                             |              |                            |
| Sogge                | tto proponente CS   | Piemonte denominazione      |                                          |                             |              |                            |
|                      | Indirizzo CO        | RSO UNIONE SOVIETICA nº 21  | 5 Com                                    | une TORINO (TORINO)         |              |                            |
| Dati impianti/sta    | bilimenti           |                             |                                          |                             |              |                            |
| Codice SIRA          | Denom               | inazione                    | Indirizzo                                | Comune                      | Coordinata X | Coordinata Y               |
| 7878                 | Sede Orbassano p    | veriferia VIA CIRC          | DNVALLAZIONE INTERNA 2                   | ORBASSANO                   | 394.013,58   | 4.985.891,85               |
| Scarichi non IPP     | c                   |                             |                                          |                             |              |                            |
| Un risultato trovato |                     |                             |                                          |                             |              | pagina 🚺                   |
| k                    | dentificativo       | Denominazione               | Coordin                                  | ata X                       | Coordin      | ata Y                      |
| 1_001                |                     | scarico                     | 384797,84                                |                             | 4985200,31   |                            |
| Un risultato trovato | o.<br>rdinate       | a georiferisci oggetti s    | ul territorio                            |                             |              | pagina 🕤                   |
| 💭 compila modu       | ulo gestione        | allegati                    |                                          |                             |              |                            |

# Figura 27

Nella pagina sono abilitati e presenti i pulsanti "modifica" ed "elimina" che, previa selezione dello scarico, consentono di correggere manualmente le coordinate inserite in automatico dall'applicativo, o di eliminarlo del tutto.

Nel caso di modifica manuale delle coordinate, è possibile verificare la nuova ubicazione, salvando il dato e attivando il pulsante "georiferisci oggetti sul territorio" che avvia il servizio di visualizzazione del cartografico.

Attivando il tasto prosegui si passa alla compilazione del modulo

# 4.3.2.1 Localizzazione scarichi urbani

indietro

Le pratiche per gli **scarichi urbani** sono presentate **solo dai Gestori del Servizio Idrico Integrato**. Tale operazione si effettua seguendo quanto riportato nel paragrafo sopra ma, quando si abilita la modifica per inserire la denominazione dello scarico, occorre modificare la Tipologia che dev'essere **Scarichi Urbani**, o **Sfioratori** in relazione agli elementi che saranno presenti nella domanda. E' possibile acquisire più di un punto

| Tipologia:      | Scarichi Industriali | ~ |
|-----------------|----------------------|---|
| Denominazione / | Scarichi Industriali |   |
| Codice:         | Scarichi Urbani      |   |
|                 | Sfioratori           |   |

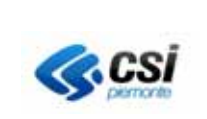

# 4.3.3 Compilazione modulo

La compilazione è stata suddivisa per sezioni, in relazione ai titoli abilitativi da richiedere. La prima sezione da compilare è quella denominata "Dati generali" **e dev'essere confermata per passare alla compilazione delle sezioni successive.** 

Attenzione: la conferma dei dati non impedisce di accedere successivamente alla sezione e modificare/correggere quanto inserito

# 4.3.3.1 Sezione Dati generali

# La pagina visualizzata è la seguente

| oduli                                         |                         |                                                                             |                               |                   |
|-----------------------------------------------|-------------------------|-----------------------------------------------------------------------------|-------------------------------|-------------------|
| Se                                            | oggetto proponente      | CSI Piemonte denominazione                                                  |                               |                   |
|                                               | Indirizzo               | CORSO UNIONE SOVIETICA nº 215                                               | Comune                        | TORINO (TORINO)   |
| FNZIONE                                       |                         |                                                                             |                               |                   |
| Proseguire cor                                | n la compilazione dell' | ïstanza e' necessario dapprima confermare i dati gen                        | erali presenti nel modulo sol | ttostante.        |
| TENZIONE                                      | n la compilazione dell' | ïistanza e' necessario dapprima confermare i dati gen<br>Titolo abilitativo | erali presenti nel modulo sol | ttostanie. Modulo |
| TENZIONE<br>r proseguire cor<br>Dati generali | n la compilazione dell' | 'istanza e' necessario dapprima confermare i dati gen<br>Titolo abilitativo | erali presenti nel modulo sol | Modulo            |

Figura 28

Per compilare la prima parte attivare il tasto indicato dalla freccia rossa

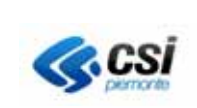

# BOZZA

# Valutazioni e adempimenti ambientali

Documentazione finalizzata al rilascio delle autorizzazioni ambientali nell'ambito dei procedimenti di VIA - Art. 6 del Regolamento regionale 7/R/2016

#### DATI DEL RICHIEDENTE

| *II/La sottoscrit | tto/a: Cognome |                       |        |         | *Nome |   |       |  |
|-------------------|----------------|-----------------------|--------|---------|-------|---|-------|--|
| *codice fiscale   |                |                       |        |         |       |   |       |  |
| *nato/a a         |                |                       | * prov | * Stato |       |   | * il  |  |
| *residente in     |                |                       | * prov | * Stato |       |   |       |  |
| *via              |                |                       |        |         |       | n | * cap |  |
| telefono          |                | fax                   |        |         |       |   |       |  |
| *In qualita' di ( | Titolare       | Legale rappresentante |        |         |       |   |       |  |

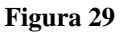

# NOTA: non tutti i campi da compilare sono obbligatori, ma solo quelli indicati con l'asterisco.

# 4.3.3.2 Sezione DATI DEL RICHIEDENTE

L'aspetto ed i dati di questa sezione sono conseguenza di quanto è stato indicato nel campo <u>Carica</u> <u>ricoperta</u>, quando sono stati compilati i dati relativi al soggetto (leggere quanto riportato in Inserimento soggetto/azienda).

Se è stato scelto il valore "delegato del legale rappresentante", o "procuratore", la sezione apparirà vuota (Figura 30) e chi sta compilando dovrà riportare i dati del titolare, o rappresentante legale.

#### DATI DEL RICHIEDENTE

| *Il/La sottosci | ritto/a: Cognome             |                                           |        |         | *Nome |        |
|-----------------|------------------------------|-------------------------------------------|--------|---------|-------|--------|
| *codice fiscale |                              |                                           |        |         | _     |        |
| *nato/a a       |                              |                                           | * prov | * Stato |       | • il 📅 |
| *residente in   |                              |                                           | * prov | * Stato |       | _      |
| *via            |                              |                                           |        |         | + n.  | * cap  |
| telefono        |                              | fax                                       |        |         |       |        |
| "In qualita' di | <ul> <li>Titolare</li> </ul> | <ul> <li>Legale rappresentante</li> </ul> |        |         |       |        |
|                 |                              |                                           | Fi     | gura 30 |       |        |

Se in fase di registrazione del soggetto è stato scelto uno degli altri valori ("Legale Rappresentante", "Titolare") nella sezione compariranno i suoi dati già precompilati e dovrà essere il soggetto indicato a firmare l'istanza in questione

# 4.3.3.3 Sezione DATI AZIENDA e DATI IMPIANTO

Nelle due sezioni sono riportati i dati immessi o selezionati dall'utente precedentemente. I dati presenti non sono modificabili direttamente nel modulo.

# 4.3.3.4 Sezione INQUADRAMENTO TERRITORIALE

Se è stata fatta, o era presente la georeferenziazione dell'impianto/stabilimento, obbligatoria per l'AUA, i campi relativi alle coordinate geografiche sono già valorizzati come nell'esempio sottostante.

| INQUADRAMENTO TERRITORI<br>dell'impianto/stabilimento/attività : | ALE                                  |                                    |
|------------------------------------------------------------------|--------------------------------------|------------------------------------|
| Coordinate geografiche                                           |                                      |                                    |
| WGS84 UTM32N EPSG: 32632                                         | X <u>386730</u>                      | Y 4985040                          |
|                                                                  | + Codice catastale Sezione Censuaria | Tipologia Catasto                  |
|                                                                  |                                      | CATASTO TERRENI CATASTO FABBRICATI |
| Dati catastali                                                   | +                                    |                                    |
|                                                                  | foglio particella                    |                                    |
|                                                                  | \                                    |                                    |

Figura 31

E' possibile completare le informazioni, specificando i dati catastali. Nel caso in cui non sia presente alcun dato, è obbligatorio compilare una delle due sezioni: coordinate geografiche o dati catastali.

# 4.3.3.5 Sezioni successive

Tutti i dati delle sezioni successive: Adempimenti ambientali in possesso; Certificazioni ambientali o di sistema in possesso dell'azienda; Dimensione occupazionale e periodo attività; Referente
MANUALE UTENTE 26

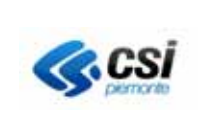

MANUALE UTENTE

tecnico AUA non sono obbligatorie e la loro mancata compilazione non impedisce di confermare il modulo che può essere integrato in un secondo momento

Per salvare i dati inseriti nella prima parte occorre attivare il tasto "conferma" posto al fondo del modulo. L'operazione va a buon fine SOLO SE sono stati inseriti tutti i dati obbligatori. Attenzione: la conferma dei dati non impedisce di accedere successivamente alla sezione e modificare/correggere quanto inserito

| Cognome                                                                                                    | Nome                                                                                                    |                                                                    |
|----------------------------------------------------------------------------------------------------|----------------------------------------------------------------------------------------------------|--------------------------------------------------------------------|
| Ruolo / mansioni                                                                                                  |                                                                                                    |                                                                    |
| Telefono                                                                                                    |                                                                                                    |                                                                    |
| @mail                                                                                                    |                                                                                                    |                                                                    |
|                                                                                                    |                                                                                                    |                                                                    |
|                                                                                                    |                                                                                                    |                                                                    |
| dati obbligatori                                                                                                  | Data aggiornamento modello: 15/03/2018                                                                                                    | Dati Generali v. 2018 REV                                          |
|                                                                                                    | (                                                                                                    | BOZZA                                                              |
|                                                                                                    |                                                                                                    |                                                                    |
| Il richiedente ai sensi degli artt. 46 e 47 D.P.R.<br>del medesimo D.P.R. in caso di rilascio di dichi<br>verità. | n. 445/2000, DICHIARA di essere consapevole delle sanzioni e delle pene<br>arazioni mendaci, falsità negli atti, uso o esibizione di atti falsi, contenen | previste dalla legge dall'art. 76<br>ti dati non più rispondenti a |
|                                                                                                    |                                                                                                    |                                                                    |
|                                                                                                    | Conferma ?                                                                                                    |                                                                    |

Figura 32

# 4.3.4 Scelta titoli abilitativi da richiedere

Effettuata la conferma della prima tranche di dati si torna alla parte web che presenta l'elenco dei titoli abilitativi che possono essere selezionati per richiedere l'AUA, come da Figura 33

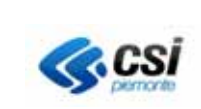

### MANUALE UTENTE

|          | Titoli abilitativo                                                                                  | MODUO                |         |
|----------|----------------------------------------------------------------------------------------------------|----------------------|---------|
| ati ge   | enerali                                                                                             | 2                    |         |
| Tite     | di abilitativi ambientali                                                                           |                      |         |
|          |                                                                                                    |                      |         |
|          | Titoli abilitativi                                                                                  | del procedimento     |         |
| -        | Autorizzazione in Via Generale per le emissioni in atmosfera - Allevamenti                          |                      |         |
| 1        | Autorizzazione in Via Generale per le emissioni in atmosfera - Betonaggio                           |                      |         |
| 1        | Autorizzazione in Via Generale per le emissioni in atmosfera - Carrozzene                           |                      |         |
| 1        | Autorizzazione in Via Generale per le emissioni in atmosfera - Olimatizzazione                      |                      |         |
| 1        | Autorizzazione in Via Generale per le emissioni in atmosfera - Essiccazione cereali e semi          |                      |         |
| 1        | Autorizzazione in Via Generale per le emissioni in atmosfera - Palegnameria                         |                      |         |
| 1        | Autorizzazione in Via Generale per le emissioni in atmosfera - Materiali Metallici                  |                      |         |
| 1        | Autorizzazione in Via Generale per le emissioni in atmosfera - Materiali Vari                       |                      |         |
| 1        | Autorizzazione in Via Generale per le emissioni in atmosfera - Materie Plastiche                    |                      |         |
| 1        | Autorizzazione in Via Generale per le emissioni in atmosfera - Nazionali - Allegato I del DPR 59/13 |                      |         |
| 1        | Autorizzazione in Via Generale per le emissioni in atmosfera - Orafi                                |                      |         |
| 1        | Autorizzazione in Via Generale per le emissioni in atmosfera - Pulitintolavanderie                  |                      |         |
| 1        | Autorizzazione in Via Generale per le emissioni in atmosfera - Tessile                              |                      |         |
| 1        | Emissioni (in via ordinaria)                                                                        |                      |         |
| 1        | Fanghi                                                                                              |                      |         |
| ]        | Impatto acustico                                                                                    |                      |         |
| ]        | Recupero di rifiuti non pericolosi                                                                  |                      |         |
| ]        | Recupero di rifuli pericolosi                                                                       |                      |         |
| ]        | Scarichi acque reflue urbane                                                                        |                      |         |
| ]        | Scarichi industriali                                                                                |                      |         |
| ]        | Utilizzazione agronomica                                                                            |                      |         |
| 8        | galungi titoli                                                                                      |                      |         |
|          |                                                                                                    |                      |         |
| Tito     | li abilitativi da richiedere                                                                        |                      |         |
|          | Titoli abilitativi da richiedere                                                                    | Stato scheda tecnica | b       |
| )        | Scarichi industriali                                                                                | BOZZA                |         |
| <i>.</i> | ompila scheda 🛛 🔄 rimuovi titolo                                                                    |                      |         |
|          | ad at a                                                                                             |                      | <b></b> |

# Figura 33

NOTA: se è stata fatta la georeferenziazione di almeno uno scarico, il titolo "Scarichi industriali" è già selezionato tra quelli da richiedere in AUA. In caso contrario può essere scelto dalla lista dei Titoli ambientali, ma il sistema segnalerà che è obbligatoria la georeferenziazione dello scarico. Per poter proseguire attivare il tasto "indietro" che riporta alla pagina di Figura 25. Procedere con la georeferenziazione del, o degli scarichi

4.3.4.1 Compilazione schede dei titoli abilitativi scelti

Per compilare le schede tecniche relative ai titoli scelti si spunta il radio button presente in corrispondenza de titolo e si attiva "*compila scheda*"

# NOTA 1: prestare attenzione alle icone gialle

Cliccandoci sopra è possibile aprire un dettaglio în cui viene riportata una descrizione più specifica dell'allegato obbligatorio richiesto

# NOTA 2: prestare attenzione alle icone blu a forma di punto interrogativo **?**

Cliccandoci sopra si apre un dettaglio con la spiegazione più dettagliata di ciò che viene richiesto per un certo campo

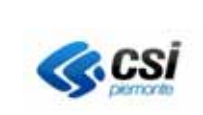

All'apertura la scheda si presenta come in Figura 34 (Scarichi industriali), oppure quella di Figura 35 (Recupero Rifiuti Non Pericolosi). NOTA: Per aggiungere una tipologia di rifiuto utilizzare il pulsante "+" presente su ciascuna scheda

|                                                                               | BOZZA                                                                                   |  |
|-------------------------------------------------------------------------------|-----------------------------------------------------------------------------------------|--|
|                                                                               | Valutazioni e adempimenti ambientali                                                    |  |
| Codice fiscale richiedente<br>Codice Fiscale Azienda<br>Denominazione Azienda | GGGHHHI78G78G678G<br>01995120019<br>CONSORZIO PER IL SISTEMA INFORMATIVO*(CSI PIEMONTE) |  |
| TITOLI ABILITATIVA<br>Titolo abilitati<br>Impatto acustico                    | AMBIENTALI DA RICHIEDERE                                                                |  |
|                                                                               | e a tal fine DICHIARA:                                                                  |  |

Figura 34

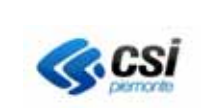

# Valutazioni e adempimenti ambientali

Tipo adempimento AUA-Comunicazione inizio attività esercizio operazioni recupero rifiuti NON PERICOLOSI ai sensi artt. 214 e 216 D.1gs. 3/4/06, n.152

| Codice fiscale richiedente               | VVVGGG67F67F678F                            |                                 |                                   |                                         |                |                         |
|------------------------------------------|---------------------------------------------|---------------------------------|-----------------------------------|-----------------------------------------|----------------|-------------------------|
| Codice Fiscale Azienda                   | 01995120019                                 |                                 |                                   |                                         |                |                         |
| Denominazione Azienda                    | Sade di Orbassano                           |                                 |                                   |                                         |                |                         |
| TITOLI ABILITATIV                        | AMBIENTALI DA RICHIE                        | DERE IN AUA                     | Ente competente                   | Data                                    | Data           | Note                    |
| Recupero Rifiuti NON r                   |                                             | atto                            | Line competence                   | emissione                               | scadenza       | Trole                   |
| Per le Comunicazione Re                  | cupero Rifiuti riportare nel campo Esti     | remi Atto il numero di iscriz   | ione al registro                  |                                         | 59325<br>20005 |                         |
|                                          | 💟 rilascio dell'A                           | <b>CHII</b><br>UA 🗌 modifica so | E <b>DE</b><br>stanziale dell'AUA | 🗌 rinnovo dell                          | 'AUA           |                         |
|                                          |                                             | e a tal fine                    | DICHLARA:                         |                                         |                |                         |
| * dati obbligatori                       |                                             |                                 | Data aggiorna                     | amento modell <mark>o: 15/03/201</mark> | 8              | scheda G1 v. 2018 REV 1 |
| SCHEDA G1 - OPERAZ<br>TOTALE TIPOLOGIE E | IONI DI RECUPERO DI RIF<br>DEL RIFIUTO N. 1 | TUTI NON PERICOI                | LOSI 😕                            |                                         |                | BOZZA                   |
| SCHEDAN.: 1                              | Ĺ                                           |                                 |                                   |                                         |                |                         |
| TIPO DI RECUPE                           | R <i>O</i> :                                |                                 |                                   |                                         |                |                         |
| 11                                       |                                             | _                               |                                   |                                         |                |                         |

Per aggiungere una nuova scheda utilizzare il pulsante indicato dalla freccia

Al fondo sono presenti i pulsanti *Annulla*; *Salva in bozza*, o *Conferma*, che determinano lo stato di compilazione delle schede riportato accanto ad ognuna, dopo la prima compilazione, come in Figura 36

|             | Titoli abilitativi da richiedere | Stato scheda tecnica |
|-------------|----------------------------------|----------------------|
| 0           | Searichi industriali             | BOZZA                |
| ۲           | Emissioni (in via ordinaria)     | CONFERMATA           |
| 🔊 compila s | cheda 🛛 🕞 rimuovi titolo         |                      |
|             | Figura 36                        |                      |

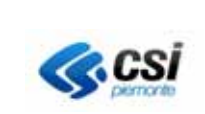

Per poter proseguire, ovvero per passare al caricamento degli allegati all'istanza, occorre che le schede relative a tutti i titoli abilitativi scelti siano in stato CONFERMATA

# 4.3.5 Inserimento/gestione allegati

# 4.3.5.1 Caricamento allegati

Per maggiore chiarezza sugli allegati richiesti ed il loro contenuto s'invita a consultare la sezione Documentazione richiesta.

La pagina per inserire gli allegati può essere richiamata. attivando il tasto "gestione allegati", oppure selezionando la sezione specifica "allegati".

| Tibeli a | bilitativi da richiedere         |                      |
|----------|----------------------------------|----------------------|
| E.,      | Titoli abilitativi da richiedere | Stato scheda tecnica |
| ۲        | Scarchi industriali              | CONFERMATA           |
| O:       | Emissioni (in via ordinaria)     | CONFERMATA           |
| com      | pila scheda   🕞 rimuovi titolo   | gestione allegati    |

Figura 37

# ATTENZIONE: il tasto gestione allegati è attivo SE E SOLO SE lo stato delle schede relative a tutti i titoli abilitativi scelti è CONFERMATO

# La sezione si presenta come nell'immagine sottostante

| Dati Istanza             |                                  |                  |
|--------------------------|----------------------------------|------------------|
| dati anagrafici allegati |                                  |                  |
| Non ci sono elementi d   | la visualizzare.                 |                  |
| ▼ Allega Documenti       |                                  |                  |
| Tipo scheda*             |                                  |                  |
| Tipo documento           | ~                                |                  |
| File*                    | Sfoglia. Nessun file selezionato |                  |
| Note                     |                                  | carica documento |
|                          | I                                | Figura 38        |
| IANUALE UTENTE           |                                  | 31               |

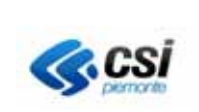

In relazione alla tipologia dell'istanza e dei titoli abilitativi scelti, scegliere il valore del campo "Tipo scheda". La lista sottostante "Tipo documento" viene popolata con i valori correlati al "Tipo scheda".

Nel campo "Tipo documento" i documenti obbligatori sono contrassegnati con asterisco. Il loro mancato caricamento non consente di proseguire con il completamento e la firma dell'istanza.

**NOTA 1**: la scheda "Sezione generale\*" va scelta sempre. Il documento sempre obbligatorio è la "Planimetria generale dello stabilimento in scala adeguata\*".

Per le altre schede, occorrerà scegliere solo le voci corrispondenti ai titoli abilitativi selezionati. Ad esempio, se sono stati indicati scarichi e autorizzazioni alle emissioni in atmosfera in via ordinaria, vanno selezionate solo queste due voci e allegati i Tipi di documento segnati con asterisco, ovvero obbligatori.

S'invita a prestare particolare attenzione alla documentazione da allegare, specialmente quando si presenta l'istanza in qualità di delegato o procuratore, consultando quanto riportato nella sezione documentazione richiesta del portale

# 4.3.5.2 Formati ammessi

Tutti i file allegati devono essere firmati digitalmente. Sono ammessi solo alcuni formati di documento, elencati nella successiva tabella:

| Formato              | Estensione |
|----------------------|------------|
| File PDF firmato     | .pdf.p7m   |
| File grafico firmato | .jpg.p7m   |
| File grafico firmato | .jpeg.p7m  |

# ATTENZIONE: si raccomanda di non inserire punti all'interno dei nomi dei file. I punti devono servire solo a separare le estensioni dei file.

# 4.3.6 Completamento modulo e termine della procedura

Il caricamento degli allegati abilita il pulsante "completa istanza", che comparirà nella pagina, come nell'esempio sottostante.

| etromeiq |
|----------|
|----------|

### MANUALE UTENTE

| risultati trovati, tutti i risultati visualizzati.                                                                                                    |                             |                                                                                       |                                                            | pagina                                              |
|----------------------------------------------------------------------------------------------------|-----------------------------|---------------------------------------------------------------------------------------|------------------------------------------------------------|-----------------------------------------------------|
| Tipo s                                                                                                    | cheda                       | Documento                                                                             | Dimensione                                                 | Data inserimento                                    |
| Scarichi industriali - Relazione tecnica corredata da layout                                                                                                    | t del ciclo produttivo      | AAAAA2.pdf.p7m                                                                        | 10,8 KB                                                    | 22/02/2018                                          |
| Scarichi industriali - Relazione tecnica                                                                                                    |                             | AAAAA17.pdf.p7m                                                                       | 10,8 KB                                                    | 22/02/2018                                          |
| Scarichi industriali - Planimetria dello stabilimento                                                                                                    |                             | AAAAA3.pdf.p7m                                                                        | 10,8 KB                                                    | 22/02/2018                                          |
| Scarichi industriali - Attestazione pagamento oneri istrutto                                                                                                    | ri                          | AAAAA4.pdf.p7m                                                                        | 10,8 KB                                                    | 22/02/2018                                          |
| Scarichi industriali - Relazione tecnica con dimensionamento                                                                                                    | nti impianto di depurazione | AAAAAS.pdf.p7m                                                                        | 10,8 KB                                                    | 22/02/2018                                          |
| Sezione generale* - Planimetria generale dello stabiliment                                                                                                    | to in scala adeguata        | AAAAA1.pdf.p7m                                                                        | 10,8 KB                                                    | 22/02/2018                                          |
|                                                                                                    |                             |                                                                                       |                                                            |                                                     |
|                                                                                                    |                             |                                                                                       |                                                            |                                                     |
| Allega Documenti                                                                                                    |                             |                                                                                       |                                                            |                                                     |
| Allega Documenti<br>Tipo scheda*                                                                                                    |                             |                                                                                       |                                                            |                                                     |
| Allega Documenti<br>Tipo scheda*<br>Tipo documento                                                                                                    |                             |                                                                                       |                                                            |                                                     |
| Allega Documenti<br>Tipo scheda*<br>Tipo documento<br>File*                                                                                                    | N Stopla                    | carica doc                                                                            | umento                                                     |                                                     |
| Allega Documenti<br>Tipo scheda'<br>Tipo documento<br>File'<br>TENZIONE futilizzo di lettere accentate nel nome dei document<br>rispondenti lettere prive di accento. Tali correcioni automatiche i<br>rranno essere acquisiti dal soggetto pubblico competente.         | Stoglia                     | carica doc<br>nno sostituite dal sistema, al mom<br>fondo dell'istanza confermata, ch | umento<br>ento del caricamento d<br>formalizza le denomi   | lej documenti, con le<br>nazioni con cui i document |
| Allega Documenti<br>Tipo scheda'<br>Tipo documento<br>File'<br>TENZIONE futilizzo di lettere accentate nel nome dei document<br>nispondenti lettere prive di accento. Tali correcioni automatiche i<br>vranno essere acquisiti dal soggetto pubblico competente.<br>Note |                             | carica doc<br>nno sostituite dal sistema, al mom<br>fondo dell'istanza confermata, ch | umento<br>ento del caricamento d<br>e formalizza le denomi | lei documenti, con le<br>nazioni con cui i document |
| Allega Documenti<br>Tipo scheda'<br>Tipo documento<br>File'<br>TENZIONE:futilizzo di lettere accentate nel nome dei document<br>rispondenti lettere prive di accento. Tali correcioni automatiche u<br>ranno essere acquisiti dal soggetto pubblico competente.<br>Note  |                             | carica doc<br>nno sostituite dal sistema, al mom<br>fondo dell'istanza confermata, ch | umento<br>ento del caricamento d<br>e formalizza le denomi | lei documenti, con le<br>nazioni con cui i document |

#### Figura 39

Previa compilazione dei campi riquadrati in verde, l'attivazione del "completa istanza" fa scattare il controllo sugli allegati e, se non sono stati caricati tutti quelli obbligatori, non sarà possibile proseguire.

In caso positivo, l'applicativo torna all'elenco istanze e quella completata passa in stato "da firmare"

# 4.3.7 Scarico modulo da firmare

L'applicativo torna all'elenco delle istanze prodotte dall'utente e verrà abilitata l'icona che consente lo scarico dell'istanza per la firma, che dev'essere apposta fuori linea (Figura 40)

| <b>CSI</b> |                                                                                                    |                                  | SISTEMA INFORMATIVO PROCEDIMENTI<br>AMBIENTALI<br>MANUALE UTENTE |                                                                                |                                                                                                    | AN<br>MUT                         | AMB_SIPRA-<br>MUT_TITOLI_V0 |                       |                      |
|------------|----------------------------------------------------------------------------------------------------|----------------------------------|------------------------------------------------------------------|--------------------------------------------------------------------------------|----------------------------------------------------------------------------------------------------|-----------------------------------|-----------------------------|-----------------------|----------------------|
|            | lenco istanze                                                                                                    |                                  |                                                                  |                                                                                |                                                                                                    |                                   |                             |                       |                      |
| -          |                                                                                                    |                                  |                                                                  |                                                                                |                                                                                                    |                                   |                             |                       |                      |
| 10         | L'istanza è stata o<br>Impatto Ambienta                                                                                                    | completata. Si i<br>le<br>zzati. | ricorda di scaricarla                                            | a, di firmaria digitalmen                                                      | te e di allegaria alla documentazione                                                                                   | presentata per il pro             | ocedimento di V             | alutazione            | pagina 🚺             |
| 10         | L'istanza è stata o<br>Impatto Ambienta<br>risultati trovati, tutti i risultati visuali<br>Adempimento                                                                    | zzati.                           | ricorda di scaricarla<br>Codice fiscale                          | a, di firmaria digitalmen<br>Soggetto/azienda                                  | te e di allegaria alla documentazione<br>Impianto/stabilimento                                                          | presentata per il pro             | ocedimento di V<br>Stato    | alutazione<br>Istanza | pagina 🚺<br>Ricevuta |
| 10         | L'istanza è stata o<br>Impatto Ambienta<br>risultati trovati, tutti i risultati visuali<br>Adempimento<br>Richiesta titoi ambientali da<br>presentare con listanza di VIA | zzati.                           | ricorda di scaricarla<br>Codice fiscale<br>01995120019           | a, di firmaria digitalmen<br>Soggetto/azienda<br>CSI Piemonie<br>denominazione | te e di allegaria alla documentazione<br>Impiantoistabilimento<br>CONSORZIO PER IL SISTEMA<br>INFORMATIVO'(CS PIEMONTE) | Deta<br>Inserimento<br>21/03/2018 | Stato<br>DA FIRMARE         | alutazione<br>Istanza | pagina 🚺<br>Ricevuta |

| Figura | 40 |
|--------|----|
|--------|----|

Selezionando l'icona indicata dalla freccia, si apre il modulo che va scaricato sul proprio computer e firmato con un kit di firma digitale. Dopo aver apposto la firma, si consiglia di verificare la validità della stessa riaprendo il file.

Con questa operazione ha termine la procedura per produrre la documentazione da allegare all'istanza di VIA, o all'istanza ex art. 12 d.lgs. 387/2003.

Il modulo e la documentazione a corredo non devono essere fatti pervenire ad un SUAP, ma dovranno essere allegati alla documentazione da presentare per i procedimenti in questione.